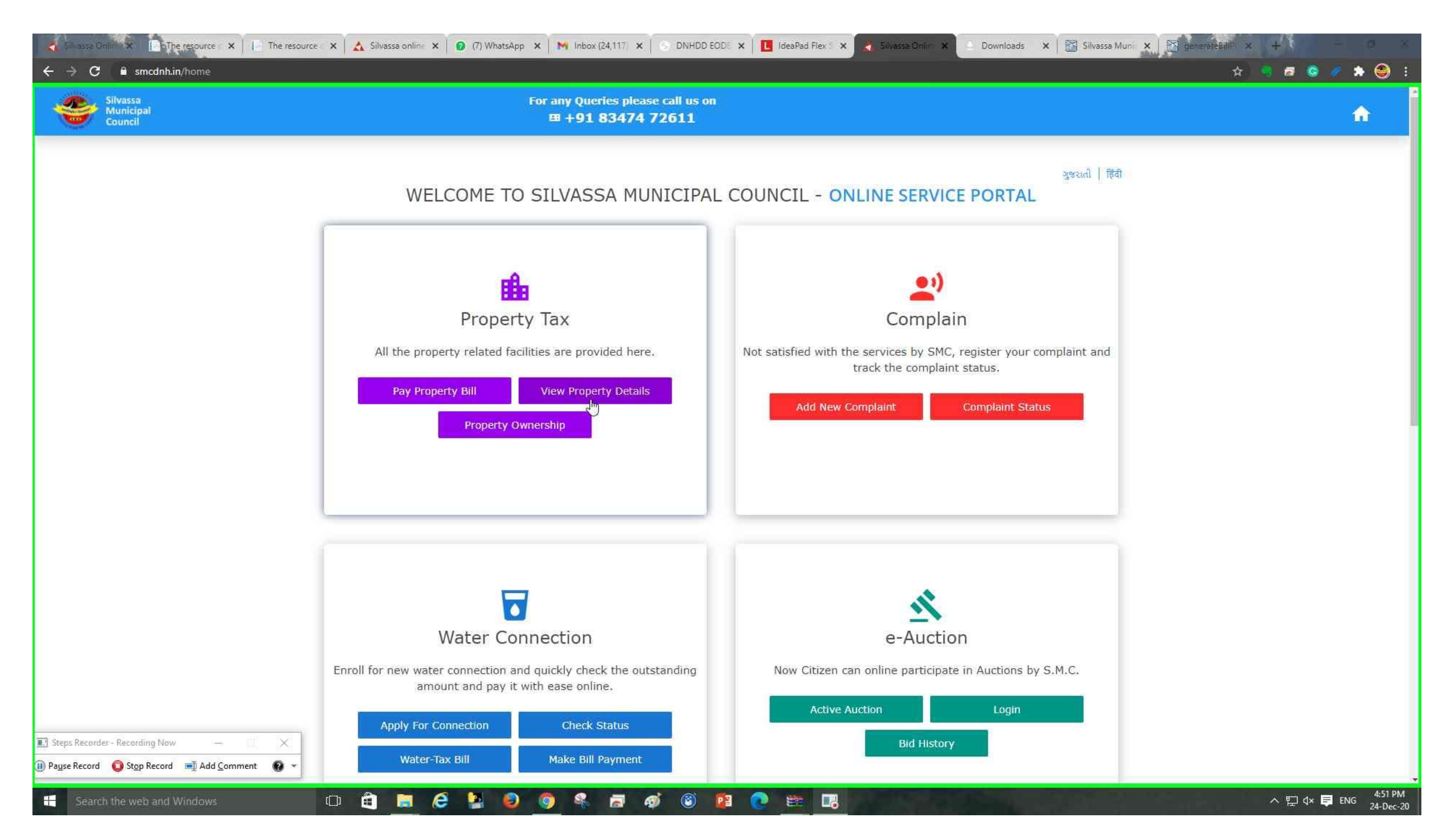

Step 2: (24-Dec-20 4:51:56 PM) User left click on "Silvassa Municipal Council - Google Chrome (pane)" in "Silvassa Municipal Council - Google Chrome"

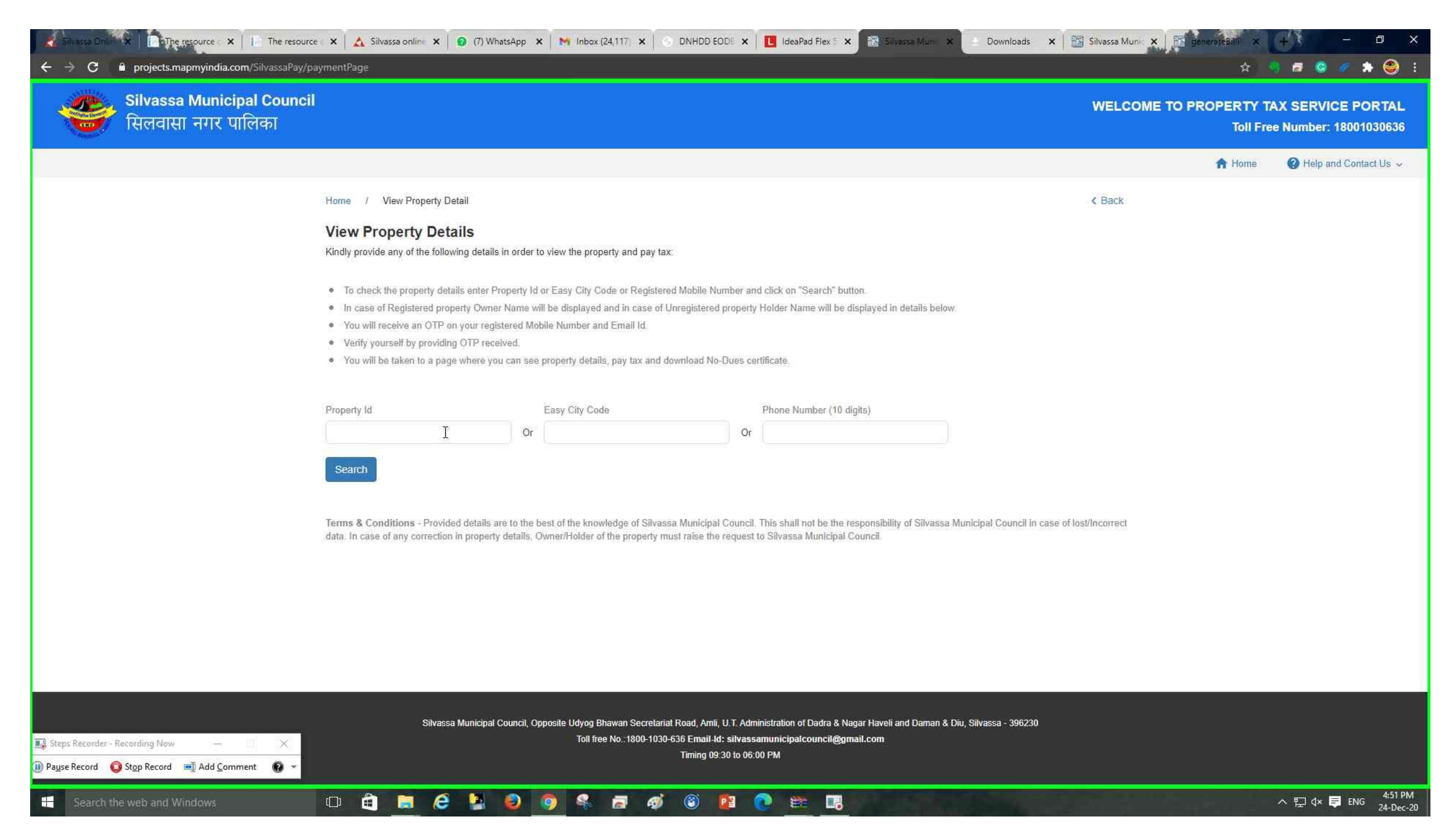

Step 3: (24-Dec-20 4:51:57 PM) User keyboard input on "Silvassa Municipal Council - Google Chrome (pane)" in "Silvassa Municipal Council - Google Chrome" [... Ctrl-V]

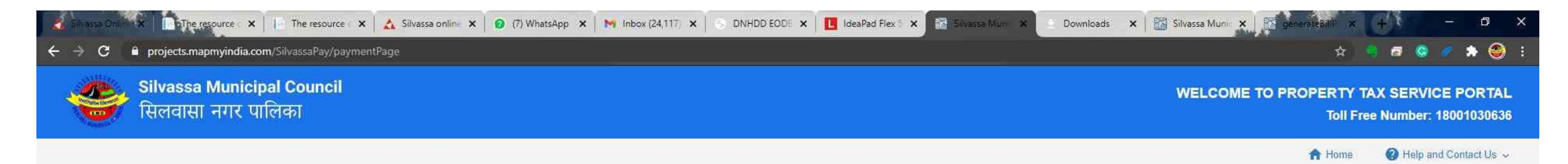

Home / View Property Detail

#### **View Property Details**

Kindly provide any of the following details in order to view the property and pay tax:

- · To check the property details enter Property Id or Easy City Code or Registered Mobile Number and click on "Search" button.
- In case of Registered property Owner Name will be displayed and in case of Unregistered property Holder Name will be displayed in details below.
- You will receive an OTP on your registered Mobile Number and Email Id.
- Verify yourself by providing OTP received.
- · You will be taken to a page where you can see property details, pay tax and download No-Dues certificate.

| Property Id | Easy City Code | Phone Number (10 digits) |
|-------------|----------------|--------------------------|
| (f          | Or             | Or                       |
| Search      |                |                          |

Terms & Conditions - Provided details are to the best of the knowledge of Silvassa Municipal Council. This shall not be the responsibility of Silvassa Municipal Council in case of lost/Incorrect data. In case of any correction in property details, Owner/Holder of the property must raise the request to Silvassa Municipal Council.

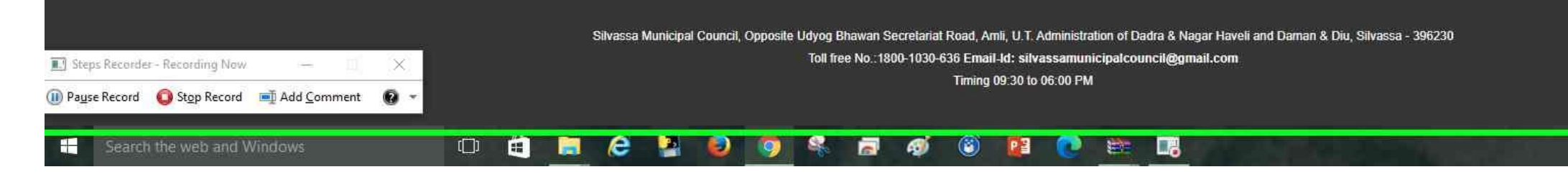

#### **Previous Next**

Step 4: (24-Dec-20 4:52:00 PM) User left click on "Silvassa Municipal Council - Google Chrome (pane)" in "Silvassa Municipal Council - Google Chrome"

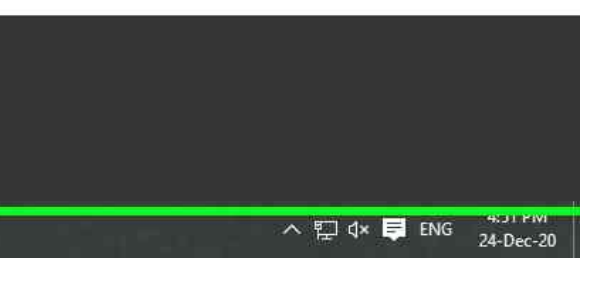

< Back

| <ul> <li>✓ Silvasse Online ×</li> <li>✓ Enothe resource ×</li> <li>✓ The resource</li> <li>✓ O</li> <li>Projects.mapmyindia.com/SilvassaPay/pay</li> </ul> | ∈ 🗙 🛛 🛃 Silvassa onlin∈ 🗙 📔 😰 (7) Whats<br>ymentPage                                                                                                    | App 🗙   M Inbox (24,117) 🗙   🕤 DNHDD EOD                                                                                                    | 16 🗙 📔 IdeaPad Flex 5 🗙 🔝 Silvassa Mun 🗙                                                                          | Downloads 🗙 🔀 Silvassa Munic 🗙 🔀           |
|----------------------------------------------------------------------------------------------------|----------------------------------------------------------------------------------------------------|----------------------------------------------------------------------------------------------------|----------------------------------------------------------------------------------------------------|--------------------------------------------|
| Silvassa Municipal Council<br>सिलवासा नगर पालिका                                                                                                    |                                                                                                    |                                                                                                    |                                                                                                    | WELCOME TO F                               |
|                                                                                                    |                                                                                                    |                                                                                                    |                                                                                                    |                                            |
|                                                                                                    | Home / View Property Detail                                                                                                    |                                                                                                    |                                                                                                    | < Back                                     |
|                                                                                                    | View Property Details<br>Kindly provide any of the following details in<br>• To check the property details enter Prop<br>• In case of Registered property Owner N<br>• You will receive an OTP on your register<br>• Verify yourself by providing OTP receive<br>• You will be taken to a page where you c | order to view the property and pay tax:<br>erty Id or Easy City Code or Registered Mobile Num<br>ame will be displayed and in case of Unregistered p<br>red Mobile Number and Email Id.<br>ed.<br>an see property details, pay tax and download No-D | iber and click on "Search" button.<br>roperty Holder Name will be displayed in details below.<br>ues certificate. |                                            |
|                                                                                                    | Property Id                                                                                                    | Facu City Code                                                                                                    | Dhono Number (10 diaite)                                                                                          |                                            |
|                                                                                                    | S04019251000                                                                                                    | Or                                                                                                    | Or                                                                                                    |                                            |
| Click f                                                                                                    | search property<br>detail<br>Terms & Conditions - Provided details are<br>data. In case of any correction in property de                                                                                                    | to the best of the knowledge of Silvassa Municipal C<br>stails, Owner/Holder of the property must raise the re                                                                                                    | ouncil. This shall not be the responsibility of Silvassa Mu<br>equest to Silvassa Municipal Council.              | inicipal Council in case of lost/Incorrect |
| 🗊 Steps Recorder - Recording Now - 💷 🗙                                                                                                    | Silvassa Municipal Cou                                                                                                    | uncil, Opposite Udyog Bhawan Secretariat Road, Amli, U<br>Toll free No.:1800-1030-636 Email-Id: :<br>Timing 09:30                                                                                                    | .T. Administration of Dadra & Nagar Haveli and Daman & Diu<br>silvassamunicipalcouncil@gmail.com<br>) to 06:00 PM | , Silvassa - 396230                        |
| Search the web and Windows                                                                                                    | 0 🖻 🛤 🙆 🎽 🌘                                                                                                    | ) 🧿 🐐 🖻 🐠 🙆 🚺                                                                                                    | 1 💽 🐲 🗔                                                                                                    |                                            |

Step 5: (24-Dec-20 4:52:03 PM) User left click on "Silvassa Municipal Council - Google Chrome (pane)" in "Silvassa Municipal Council - Google Chrome"

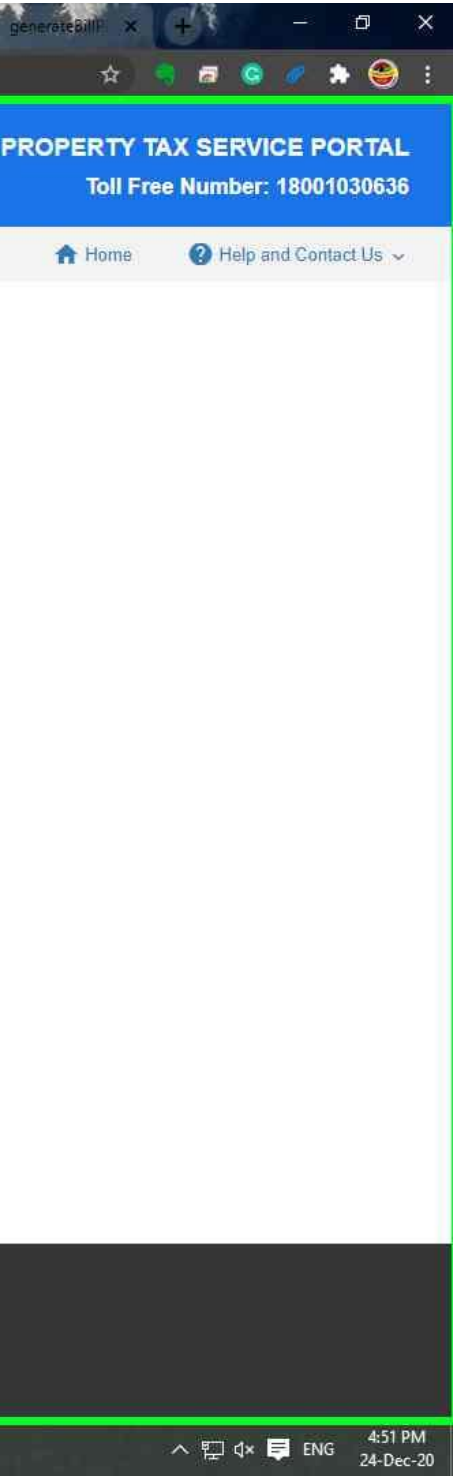

| <ul> <li>Silvassa Onin ★ DoThe resource ★ DoThe resource</li> <li>★ → C D projects.mapmyindia.com/SilvassaPay/pa</li> </ul> | ec 🗴 🛛 🔥 Silvassa online<br>symentPage                                                                                                    | X 0 (7) WhatsApp                                                                                                    | 🗙   🕅 Inbox (24,117) 🗶   🕤 DNH                                                                                                    | DD EODE ×                                                                                 | IdeaPad Flex 5 🗙 🔞                                                                                                    | ailvasse Mun 🗙 🔄 Downloads 🗙                                                            | Silvassa Muni 🗙 🔯 generateBill 🛪 |
|----------------------------------------------------------------------------------------------------|----------------------------------------------------------------------------------------------------|----------------------------------------------------------------------------------------------------|----------------------------------------------------------------------------------------------------|-------------------------------------------------------------------------------------------|----------------------------------------------------------------------------------------------------|-----------------------------------------------------------------------------------------|----------------------------------|
| Silvassa Municipal Council<br>सिलवासा नगर पालिका                                                                            |                                                                                                    |                                                                                                    |                                                                                                    |                                                                                           |                                                                                                    |                                                                                         | WELCOME TO PROPERTY<br>Toll      |
|                                                                                                    |                                                                                                    |                                                                                                    |                                                                                                    |                                                                                           |                                                                                                    |                                                                                         | 🔒 Home                           |
|                                                                                                    | Home / View Prop                                                                                                    | erty Detail                                                                                                    |                                                                                                    |                                                                                           |                                                                                                    |                                                                                         | < Back                           |
|                                                                                                    | View Property<br>Kindly provide any of th<br>• To check the prope<br>• In case of Register<br>• You will receive an<br>• Verify yourself by p<br>• You will be taken to | Details<br>e following details in order<br>rty details enter Property I<br>ed property Owner Name<br>OTP on your registered M<br>roviding OTP received.<br>a page where you can se | to view the property and pay tax:<br>d or Easy City Code or Registered Mobi<br>will be displayed and in case of Unregist<br>obile Number and Email Id.<br>e property details, pay tax and downloa | ile Number ar<br>tered property<br>id No-Dues ce                                          | nd click on "Search" button.<br>y Holder Name will be displayed<br>artificate.                                                                       | in details below.                                                                       |                                  |
|                                                                                                    | Property Id                                                                                                    |                                                                                                    | Easy City Code                                                                                                    |                                                                                           | Phone Number (10 digits)                                                                                                    |                                                                                         |                                  |
|                                                                                                    |                                                                                                    | Or                                                                                                    |                                                                                                    | Or                                                                                        |                                                                                                    |                                                                                         |                                  |
|                                                                                                    | Search                                                                                                    |                                                                                                    |                                                                                                    |                                                                                           |                                                                                                    |                                                                                         |                                  |
|                                                                                                    | Property Id                                                                                                    | EasyCity Code                                                                                                    | Owner Name/Holder Name                                                                                                    |                                                                                           | Payable Amount (INR)                                                                                                    | Action                                                                                  |                                  |
|                                                                                                    | S04019251000                                                                                                    | MVJ041-1                                                                                                    | Ramesh D Rathod                                                                                                    |                                                                                           | 4,926                                                                                                    | View Bill / <u>View Property Details</u>                                                |                                  |
| Steps Recorder - Recording Now                                                                                              | Terms & Conditions -<br>data. In case of any cor                                                                                                    | Provided details are to the<br>rection in property details,<br>Silvassa Municipal Council, (                                                                                       | best of the knowledge of Silvassa Muni<br>Owner/Holder of the property must rais<br>Dpposite Udyog Bhawan Secretariat Road,<br>Toll free No.:1800-1030-636 Em<br>Timir                            | icipal Council<br>ie the request<br>Amli, U.T. Adm<br>nail-Id: silvass<br>ng 09:30 to 06: | I. This shall not be the responsib<br>to Silvassa Municipal Council.<br>ninistration of Dadra & Nagar Have<br>samunicipalcouncil@gmail.com<br>:00 PM | ility of Silvassa Municipal Council in case of<br>ii and Daman & Diu, Silvassa - 396230 | lost/Incorrect                   |
| Search the web and Windows                                                                                                  |                                                                                                    | 6 🤰 💿                                                                                                    | o 🤹 🖬 🐠 🕲                                                                                                    |                                                                                           | 0 😤 🖪                                                                                                    | the states and                                                                          |                                  |

Step 6: (24-Dec-20 4:52:05 PM) User left click on "Silvassa Municipal Council - Google Chrome (pane)" in "Silvassa Municipal Council - Google Chrome"

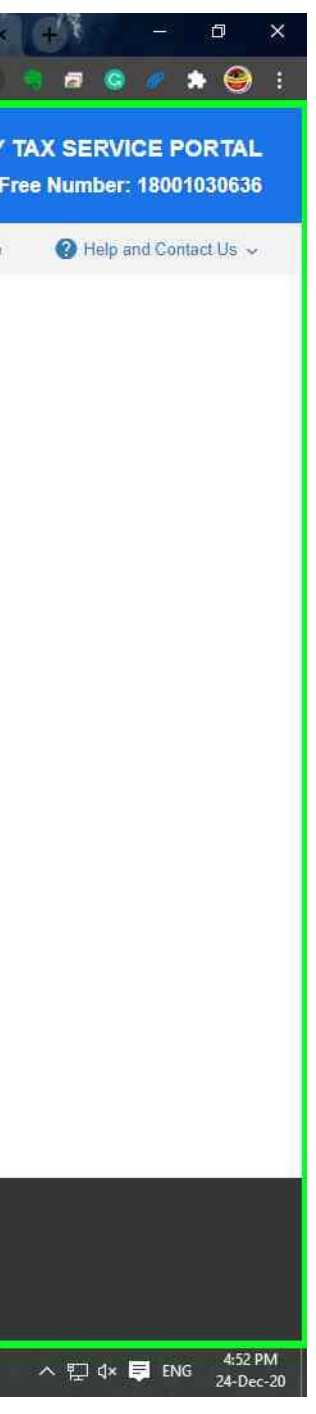

| <ul> <li>C i projects.mapmyindia.com/SilvassaPay/paymentPage</li> <li>Silvassa Municinal Council</li> <li>Projects.mapmyindia.com/SilvassaPay/sec_otpScreen?email=deep</li> </ul> | p6192013@gmail.com&mobile=9558033571                                                                                                    |                                   |
|----------------------------------------------------------------------------------------------------|----------------------------------------------------------------------------------------------------|-----------------------------------|
| सिलवासा नगर पालिका                                                                                                    | WELCOME TO PROPERTY TAX SERVICE PORTAL<br>Toll Free Number: 18001030636                                                                                                    | / Back                            |
|                                                                                                    | OTP Verification<br>deep6192013@gmail.com<br>9558033571<br>Send TTP                                                                                                    |                                   |
| Silvassa Municipal Council, Opposite Udyog Bh<br>Toll free                                                                                                    | nawan Secretariat Road, Amli, U.T. Administration of Dadra & Nagar Haveli and Daman & Diu, Silvassa - 396230<br>a No∴1800-1030-636 Email-Id: silvassamunicipatcouncil@gmail.com<br>Timing 09:30 to 06:00 PM                                          | Council in case of lost/incorrect |
| II) Steps Recorder - Recording Now - X<br>II) Payse Record Stop Record Add Comment O -                                                                                            | Silvassa Municipal Council, Opposite Udyog Bhawan Secretariat Road, Amli, U.T. Administration of Dadra & Nagar Haveli and Daman & Diu, Silva<br>Toll free No.:1800-1030-636 Email-Id: silvassamunicipalcouncil@gmail.com<br>Timing 09:30 to 06:00 PM | ssa - 396230                      |

Step 7: (24-Dec-20 4:52:16 PM) User left click on "Silvassa Municipal Council - Google Chrome (pane)" in "Silvassa Municipal Council - Google Chrome"

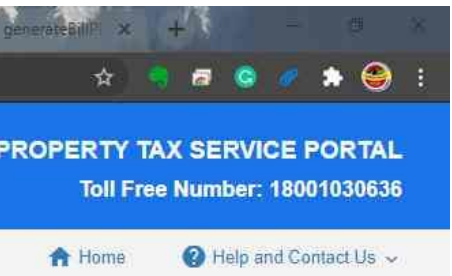

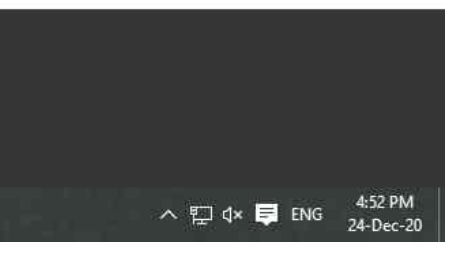

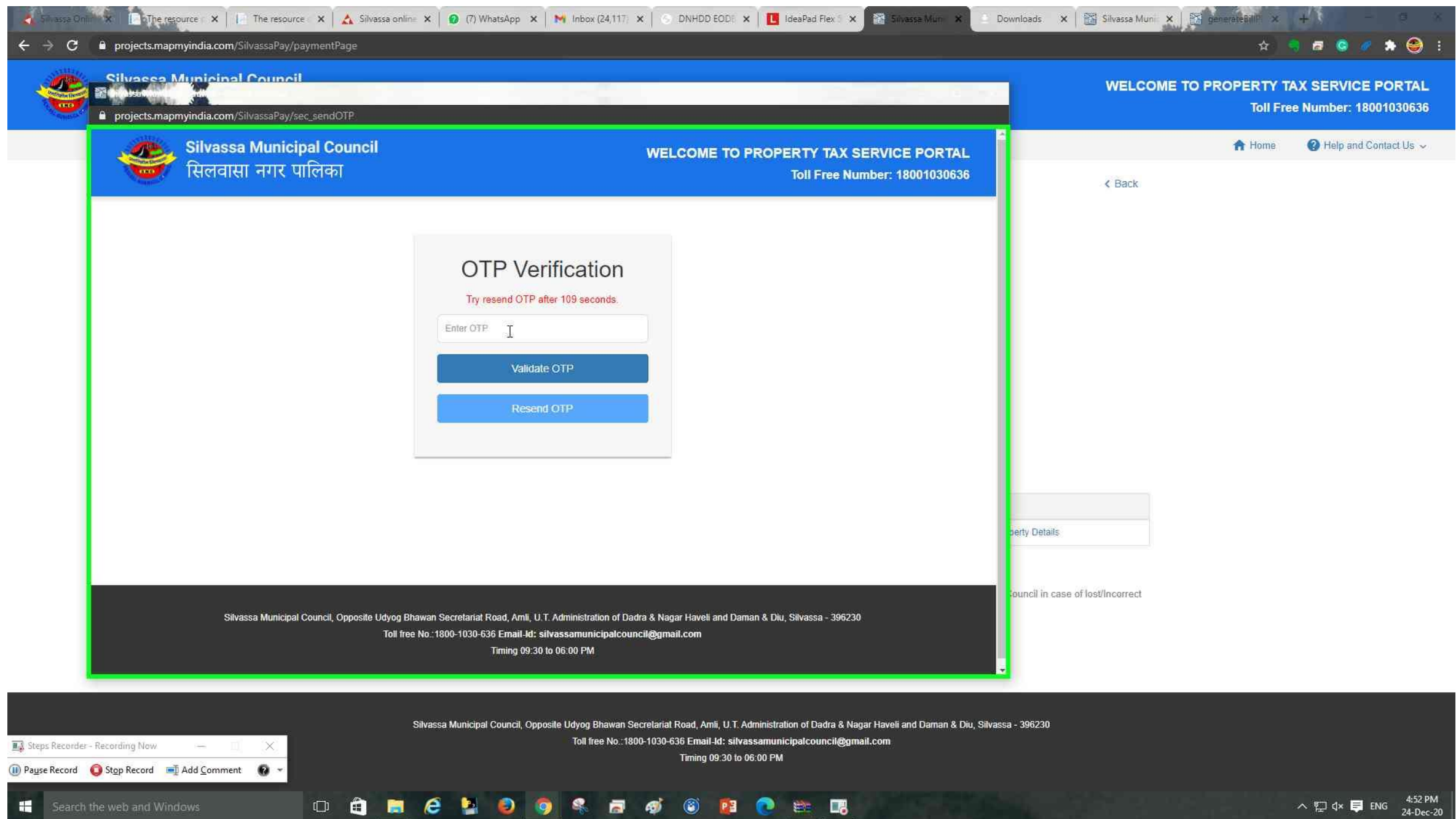

Step 8: (24-Dec-20 4:52:17 PM) User keyboard input on "Silvassa Municipal Council - Google Chrome (pane)" in "Silvassa Municipal Council - Google Chrome" [...]

**Previous Next** 

Step 9: (24-Dec-20 4:52:19 PM) User left click on "Silvassa Municipal Council - Google Chrome (pane)" in "Silvassa Municipal Council - Google Chrome"

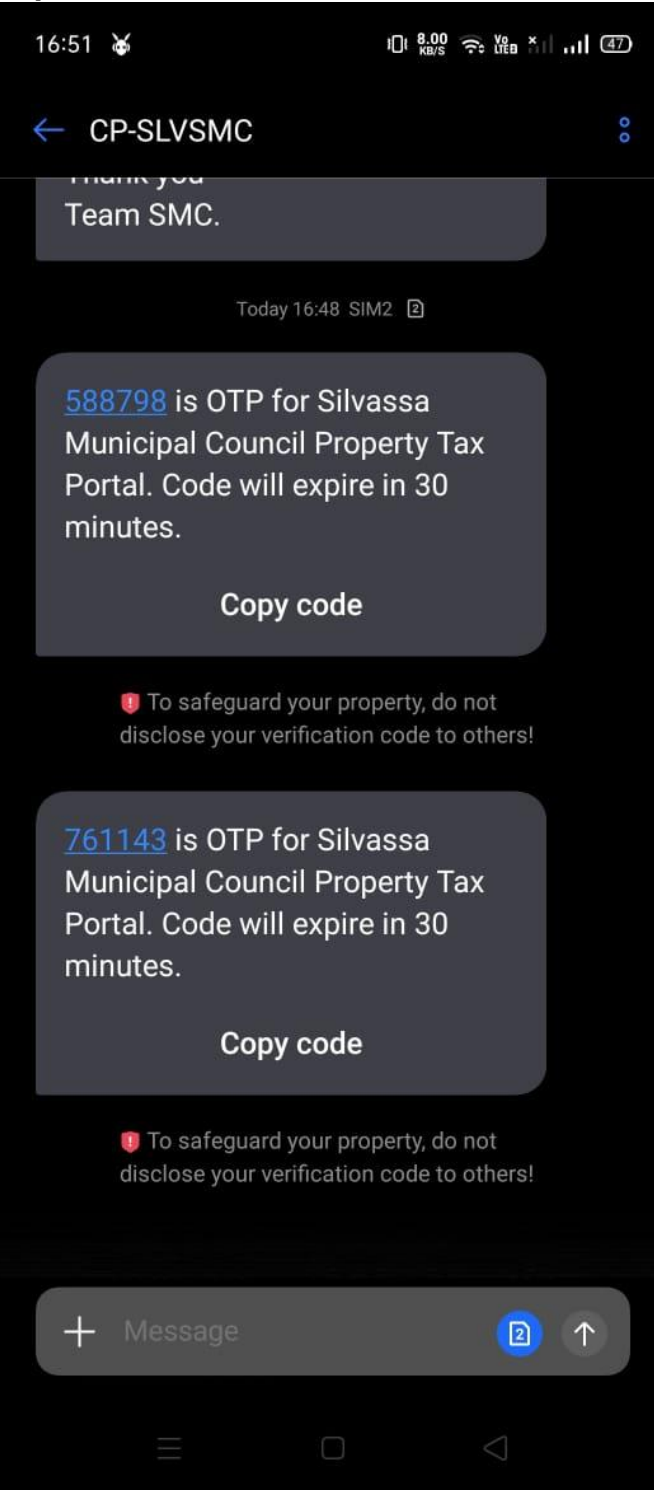

| <ul> <li>✓ Site assee Online ★ Contract the resource ★ Contract the resource ★ A Site assee Online</li> <li>✓ → C ■ projects.mapmyindia.com/SilvassaPay/paymentPage</li> </ul> | ne 🗙 😰 (7) WhatsApp 🗙 🙌 Inbox (24,117; 🗙 🕤 DNHDD EOD; 🗙 🚺 IdeaPad Flex 🕯 🗙 🔀 Silvasse Mun 🗴 🗈 Dow                                                                                                    | niloads 🗙 🔀 Silvassa Muni 🗴 🔀 generateBillP 🗴 |
|----------------------------------------------------------------------------------------------------|----------------------------------------------------------------------------------------------------|-----------------------------------------------|
| Silvasea Municipal Council<br>Council<br>projects.mapmyindia.com/SilvassaPay/sec_sendOTP                                                                                       |                                                                                                    | WELCOME TO PROPERTY T                         |
| Silvassa Municipal Council<br>सिलवासा नगर पालिका                                                                                                    | WELCOME TO PROPERTY TAX SERVICE PORTAL<br>Toll Free Number: 18001030636                                                                                                    | A Home                                        |
|                                                                                                    | DCP Verification<br>Try resend OTP after 106 seconds<br>Vijitate OTP<br>Resend OTP                                                                                                    | erty Details                                  |
| Silvassa Municipal Council, Opposite Udyog B<br>Toll fre                                                                                                    | hawan Secretariat Road, Amli, U.T. Administration of Dadra & Nagar Haveli and Daman & Diu, Silvassa - 396230<br>e No.:1800-1030-636 Email-Id: silvassamunicipalcouncil@gmail.com<br>Timing 09:30 to 06:00 PM<br>•                                       | ouncil in case of lost/Incorrect              |
| Search the web and Windows                                                                                                    | Silvassa Municipal Council, Opposite Udyog Bhawan Secretariat Road, Amli, U.T. Administration of Dadra & Nagar Haveli and Daman & Diu, Silvassa<br>Toll free No.:1800-1030-636 Email-Id: silvassamunicipalcouncil@gmail.com<br>Timing 09:30 to 06:00 PM | - 396230                                      |

Step 10: (24-Dec-20 4:52:24 PM) User left click on "Silvassa Municipal Council - Google Chrome (pane)" in "Silvassa Municipal Council - Google Chrome"

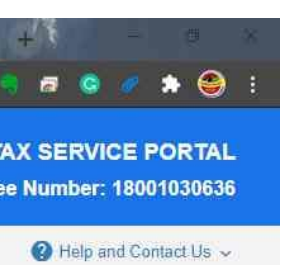

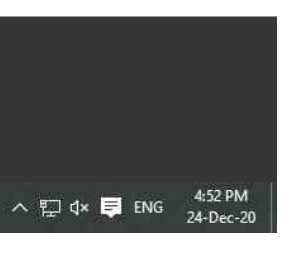

| Silvassa Municipal Council<br>सिलवासा नगर पालिका |                                                        |                                                                                       |                                                                                                    | WELCOM                                                         |
|--------------------------------------------------|--------------------------------------------------------|---------------------------------------------------------------------------------------|----------------------------------------------------------------------------------------------------|----------------------------------------------------------------|
|                                                  | Home / Property Detail Property Detail                 |                                                                                       | Download Bill Download No Dues                                                                            | K Back           Proceed to Pay         View Previous Payments |
|                                                  | Owner Details                                          |                                                                                       |                                                                                                    |                                                                |
|                                                  | Property Id<br>S04019251000<br>Owner Spouse Name:<br>- | Owner Name<br>Ramesh D Rathod<br>Owner Email:<br>deep6192013@gmail.com                | Occupier Name:<br>Ramesh D Rathod<br>Owner Mobile No:<br>9558033571                                       | Relation With Owner<br>Owner Adhar Card No:<br>2887-0924-8155  |
|                                                  | Other Resiming Personnel                               |                                                                                       |                                                                                                    |                                                                |
|                                                  | Property Address     Property Details & Clvic Ame      | nities                                                                                |                                                                                                    |                                                                |
|                                                  | Payable Amount Details                                 |                                                                                       |                                                                                                    |                                                                |
|                                                  |                                                        |                                                                                       |                                                                                                    |                                                                |
| Recorder - Recording Now 🛛 — 🔲 🗙                 | Silvassa Munici                                        | pal Council, Opposite Udyog Bhawan Secretariat Ro<br>Toll free No.:1800-1030-636<br>T | ad, Amli, U.T. Administration of Dadra & Nagar Haveli and<br>Email-Id: silvassamunicipalcouncil@gmail.com | Daman & Diu, Silvassa - 396230                                 |

Step 11: (24-Dec-20 4:52:26 PM) User left click on "Silvassa Municipal Council - Google Chrome (pane)" in "Silvassa Municipal Council - Google Chrome"

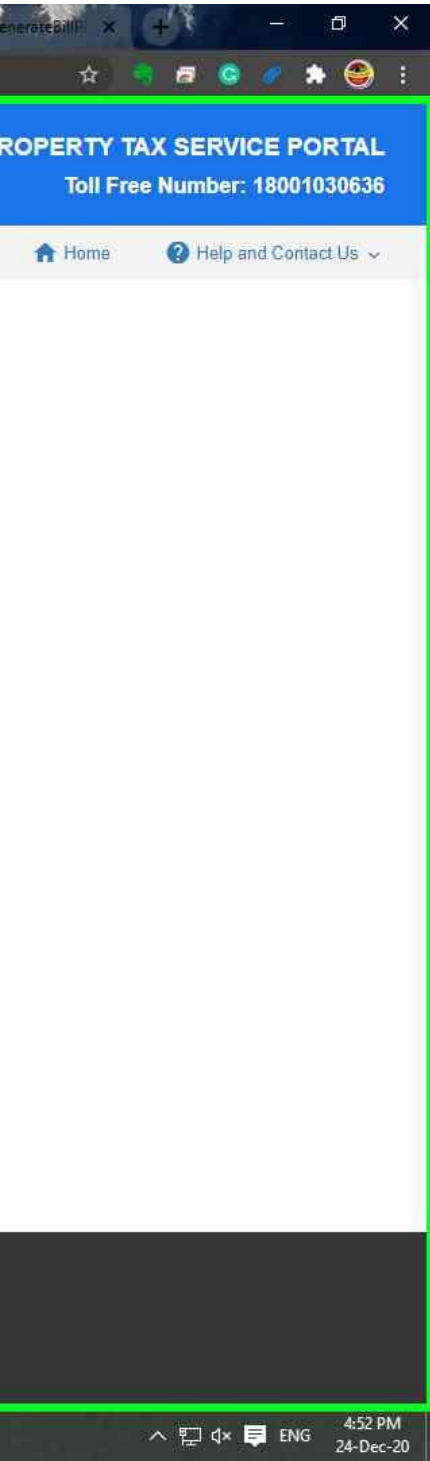

| पलिका                                             |                       |                                | W                                |
|---------------------------------------------------|-----------------------|--------------------------------|----------------------------------|
| Home / Property Detail                            |                       | Download Bill Download No Dues | Proceed to Pay View Previous Pay |
| Property Detail                                   |                       |                                |                                  |
| Owner Details                                     |                       |                                |                                  |
| Property Id                                       | Owner Name            | Occupier Name                  | Relation With Owner:             |
| \$04019251000                                     | Ramesh D Rathod       | Ramesh D Rathod                |                                  |
| Owner Spouse Name:                                | Owner Email:          | Owner Mobile No:               | Owner Adhar Card No:             |
|                                                   | deep6192013@gmail.com | 9558033571                     | 2887-0924-8155                   |
| Cther Residing Personnel                          |                       |                                |                                  |
| No. of Person                                     | Male Above 18:        | Male Below 18:                 | Female Above 18                  |
| 10                                                | <u>Ľ</u>              | 2                              | 0                                |
| Female Below 18:                                  | Name1:                | Name2:                         | Name3:                           |
| 1                                                 | Ramesh D Rathod       | Jaswanti R Rathod              | Deepak R Rathod                  |
| Name4:                                            | Name5.                | Name6.                         |                                  |
| Bhavesh R Rathod                                  | Nikita D Rathod       | Madhuri B Rathod               |                                  |
|                                                   |                       |                                |                                  |
| Property Address                                  | Ś                     |                                |                                  |
| Property Address     Property Details & Civic Ame | الله.<br>nities       |                                |                                  |

Step 12: (24-Dec-20 4:52:26 PM) User mouse wheel down on "Silvassa Municipal Council - Google Chrome (pane)" in "Silvassa Municipal Council - Google Chrome"

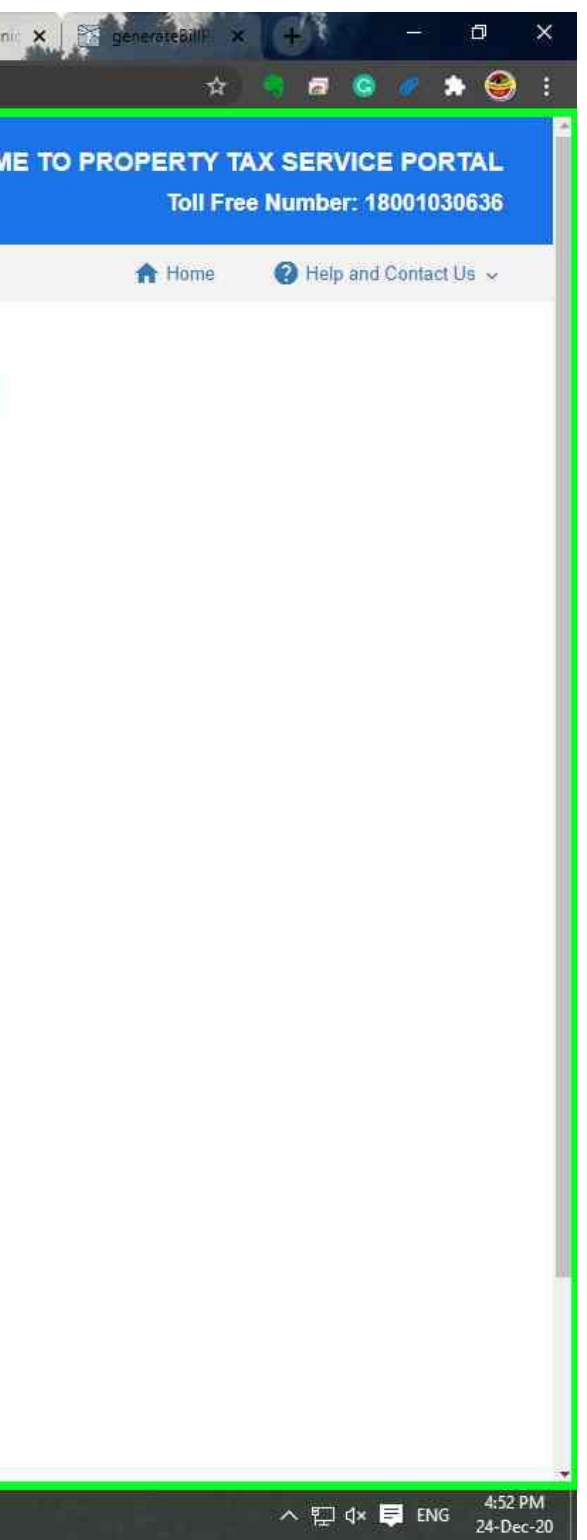

| ettite.                                      |                          |                       |                                |                                       |
|----------------------------------------------|--------------------------|-----------------------|--------------------------------|---------------------------------------|
| Silvassa Municipal Counci सिलवासा नगर पालिका |                          |                       |                                | WELCOME                               |
|                                              |                          |                       |                                |                                       |
|                                              | Home / Property Detail   |                       |                                | < Back                                |
|                                              | Property Detail          |                       | Download Bill Download No Dues | Proceed to Pay View Previous Payments |
|                                              | Owner Details            |                       |                                |                                       |
|                                              | Property Id              | Owner Name            | Occupier Name                  | Relation With Owner.                  |
|                                              | S04019251000             | Ramesh D Rathod       | Ramesh D Rathod                |                                       |
|                                              | Owner Spouse Name:       | Owner Email:          | Owner Mobile No:               | Owner Adhar Card No:                  |
|                                              |                          | deep6192013@gmail.com | 9558033571                     | 2887-0924-8155                        |
|                                              | Other Residing Personnel |                       |                                |                                       |
|                                              | No. of Person            | Male Above 18:        | Male Below 18:                 | Female Above 18:                      |
|                                              | 16                       | 7                     | 2                              | 6                                     |
|                                              | Female Below 18:         | Name1:                | Name2                          | Name3:                                |
|                                              | 1                        | Ramesh D Rathod       | Jaswanti R Rathod              | Deepak R Rathod                       |
|                                              | Name4                    | Name5:                | Name6.                         |                                       |
|                                              | Bhavesh R Rathod         | Nikita D Rathod       | Madhuri B Rathod               |                                       |
|                                              | Property Address         | ֎շնո                  |                                |                                       |
|                                              | Ward                     | Plot/House/Flat No    | Building Name                  |                                       |
|                                              | W-15                     |                       | Lions English School           |                                       |
| Recorder - Recording Now - X                 | Road Name/Street Name    | Sub Locality          | Locality Name                  | Pin Code                              |
|                                              | AND HUNCOLED HUNC.       | our coonty            | Locality Mania                 | ant obug.                             |

Step 13: (24-Dec-20 4:52:28 PM) User mouse drag start on "Silvassa Municipal Council - Google Chrome (pane)" in "Silvassa Municipal Council - Google Chrome"

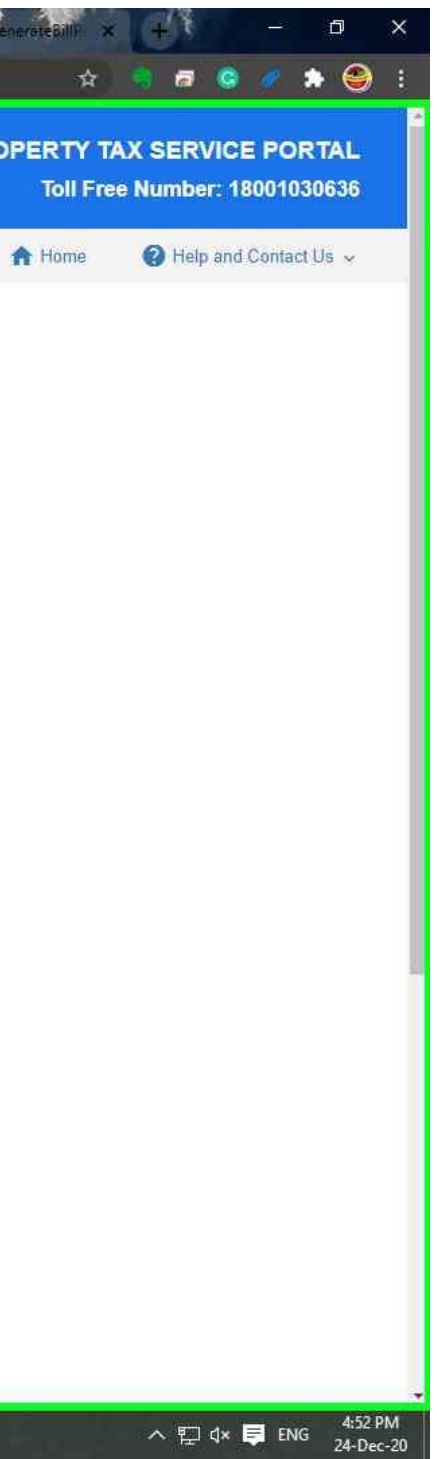

| Sin asse Online 🗙 📄 oThe resource 🛛 🗙 📔 The resour                      | rce 🗧 🗙 🛛 📩 Silvassa online 🗙 🛛 😰 (7) V | VhatsApp 🗙 🛛 M Inbox (24,117) 🗙 🗍 🕤          | DNHDD EODE X I IdeaPad Flex 5 X                     | Silvassa Mun 🗴 🖄 Downloads 🗙 🛛 📷 Silvassa Munic |
|-------------------------------------------------------------------------|-----------------------------------------|----------------------------------------------|-----------------------------------------------------|-------------------------------------------------|
| ← → C 🔒 projects.mapmyindia.com/SilvassaPay/e                           | elaborate                               |                                              |                                                     |                                                 |
|                                                                         | G Other Residing Personnel              |                                              |                                                     |                                                 |
|                                                                         | No. of Person:                          | Male Above 18:                               | Male Below 18:                                      | Female Above 18:                                |
|                                                                         | 16                                      | T.                                           | 2                                                   | 6                                               |
|                                                                         | Female Below 18                         | Name1:                                       | Name2:                                              | Name3:                                          |
|                                                                         | 1                                       | Ramesh D Rathod                              | Jaswanti R Rathod                                   | Deepak R Rathod                                 |
|                                                                         | Name4                                   | Name5                                        | Name6                                               |                                                 |
|                                                                         | Bhavesh R Rathod                        | Nikita D Rathod                              | Madhuri B Rathod                                    |                                                 |
|                                                                         | Property Address                        |                                              |                                                     |                                                 |
|                                                                         | Ward :                                  | Plot/House/Flat No.                          | Building Name:                                      |                                                 |
|                                                                         | W-15                                    | -                                            | Lions English School                                |                                                 |
|                                                                         | Road Name/Street Name                   | Sub Locality                                 | Locality Name:                                      | Pin Code:                                       |
|                                                                         |                                         | Kuva Faliya                                  | MAVJI FALIYA                                        | 396230                                          |
|                                                                         | Nearest Landmark:                       | Cost of Property:                            | Mobile. / Phone No.                                 | Survey No.                                      |
|                                                                         | Near Lions English School               |                                              |                                                     |                                                 |
|                                                                         | Current Status of Property              | Easy City Code                               |                                                     |                                                 |
|                                                                         | Builtup                                 | MVJ041-1                                     |                                                     |                                                 |
|                                                                         | Property Details & Civic Ameniti        | es                                           |                                                     |                                                 |
|                                                                         | Payable Amount Details                  |                                              |                                                     |                                                 |
|                                                                         |                                         |                                              |                                                     |                                                 |
|                                                                         |                                         |                                              |                                                     |                                                 |
|                                                                         | Silvassa Municipal                      | Council, Opposite Udyog Bhawan Secretariat R | oad, Amli, U.T. Administration of Dadra & Nagar Hav | eli and Daman & Diu, Silvassa - 396230          |
| 💽 Steps Recorder - Recording Now 🛛 — 🖂 🗙                                |                                         | Toll free No 1800-1030-63                    | 6 Email-Id: silvassamunicipalcouncil@gmail.com      |                                                 |
| 🕕 Pa <u>u</u> se Record 🛛 St <u>op</u> Record 🖃 Add <u>C</u> omment 🕢 🗸 |                                         |                                              | Timing 09:30 to 06:00 PM                            |                                                 |
| Search the web and Windows                                              |                                         |                                              |                                                     |                                                 |

Step 14: (24-Dec-20 4:52:29 PM) User mouse drag end on "Silvassa Municipal Council - Google Chrome (pane)" in "Silvassa Municipal Council - Google Chrome"

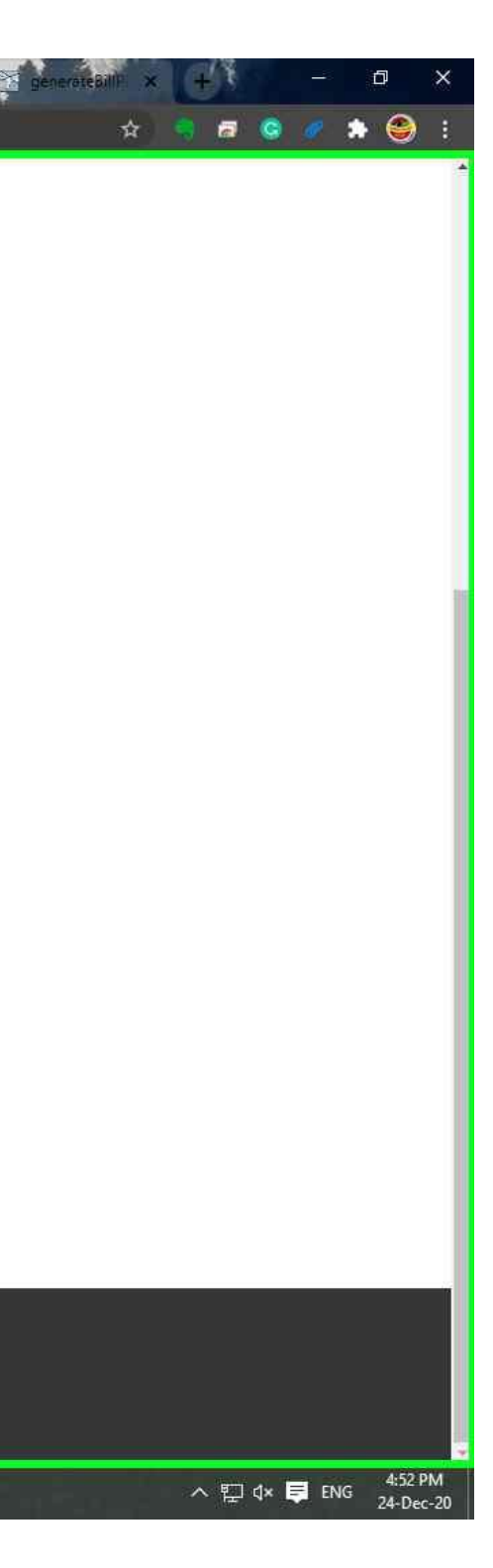

| Silvassa Onlin 🗴 📄 The resource 🗙 📔 The resource            | ce c 🗙 📔 🔥 Silvassa online 🗙 📔 🙆 (7) W | 'hatsApp 🗙 🛛 🔀 Inbox (24,117) 🗙 🗍 🕤                                        | DNHDD EODE × I ldeaPad Flex 5 ×                                                                        | Silvasse Mün 🗙 🔄 Downloads 🗙 🔯 Silvas | sa Munic 🗙 🛛 🔀 generateBilli 🗙 🛛 🕂 |
|-------------------------------------------------------------|----------------------------------------|----------------------------------------------------------------------------|----------------------------------------------------------------------------------------------------|---------------------------------------|------------------------------------|
| ← → C                                                       | laborate                               |                                                                            |                                                                                                    |                                       | ¢ 🤋                                |
|                                                             | Other Residing Personnel               |                                                                            |                                                                                                    |                                       |                                    |
|                                                             | No. of Person:                         | Male Above 18                                                              | Male Below 18:                                                                                         | Female Above 18                       |                                    |
|                                                             | 16                                     | 7                                                                          | 2                                                                                                    | 6                                     |                                    |
|                                                             | Female Below 18:                       | Name1:                                                                     | Name2:                                                                                                 | Name3:                                |                                    |
|                                                             | 1                                      | Ramesh D Rathod                                                            | Jaswanti R Rathod                                                                                      | Deepak R Rathod                       |                                    |
|                                                             | Name4                                  | Name5:                                                                     | Name6:                                                                                                 |                                       |                                    |
|                                                             | Bhavesh R Rathod                       | Nikita D Rathod                                                            | Madhuri B Rathod                                                                                       |                                       |                                    |
|                                                             |                                        |                                                                            |                                                                                                    |                                       |                                    |
|                                                             | Property Address                       |                                                                            |                                                                                                    |                                       |                                    |
|                                                             | Ward :                                 | Plot/House/Flat No.                                                        | Building Name:                                                                                         |                                       |                                    |
|                                                             | W-15                                   | 1.2                                                                        | Lions English School                                                                                   |                                       |                                    |
|                                                             | Road Name/Street Name                  | Sub Locality:                                                              | Locality Name:                                                                                         | Pin Code:                             |                                    |
|                                                             |                                        | Kuva Faliya                                                                | MAVJI FALIYA                                                                                           | 396230                                |                                    |
|                                                             | Nearest Landmark:                      | Cost of Property:                                                          | Mobile: / Phone No.                                                                                    | Survey No.                            |                                    |
|                                                             | Near Lions English School              |                                                                            |                                                                                                    |                                       |                                    |
|                                                             | Current Status of Property:            | Easy City Code                                                             |                                                                                                    |                                       |                                    |
|                                                             | Builtup                                | MV.J041-1                                                                  |                                                                                                    |                                       |                                    |
|                                                             |                                        | 45                                                                         |                                                                                                    |                                       |                                    |
|                                                             | Property Details & Civic Amenitie      | 25                                                                         |                                                                                                    |                                       |                                    |
|                                                             | Payable Amount Details                 |                                                                            |                                                                                                    |                                       |                                    |
|                                                             | . ajaster mount betalle                |                                                                            |                                                                                                    |                                       |                                    |
|                                                             |                                        |                                                                            |                                                                                                    |                                       |                                    |
|                                                             |                                        |                                                                            |                                                                                                    |                                       |                                    |
|                                                             |                                        |                                                                            |                                                                                                    |                                       |                                    |
| Steer Brander, Berneller New (1997)                         | Silvassa Municipal (                   | Council, Opposite Udyog Bhawan Secretarial R<br>Toll free No.:1800-1030-63 | oad, Amli, U.T. Administration of Dadra & Nagar Have<br>6 Email-Id: silvassamunicipalcouncil@gmail.com | li and Daman & Diu, Silvassa - 396230 |                                    |
| Deps Record     Stop Record     Add Comment     Stop Record |                                        |                                                                            | Timing 09:30 to 06:00 PM                                                                               |                                       |                                    |
| Search the web and Windows                                  | 0 🛱 📑 🤗 🎽                              | 0 9 % 5 ø                                                                  | 🛞 😰 💽 🗮 🐻                                                                                              | State State State                     |                                    |

**Step 15: (24-Dec-20 4:52:29 PM)** User left click on "Silvassa Municipal Council - Google Chrome (pane)" in "Silvassa Municipal Council - Google Chrome"

### **Previous Next**

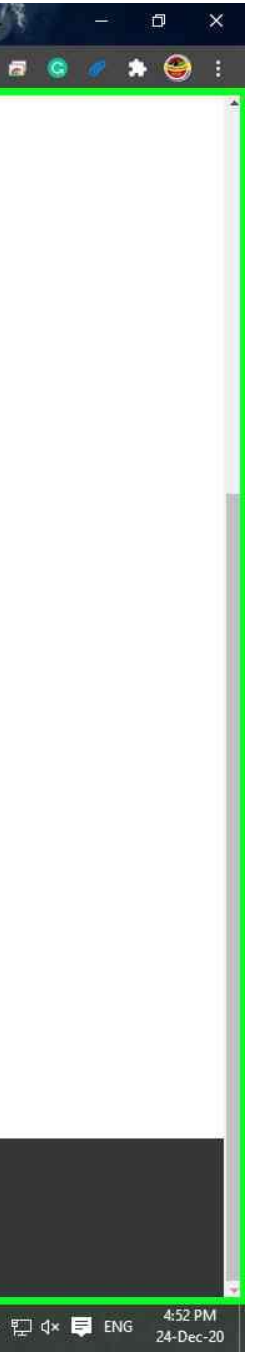

| Sin assa Onin 🛪 📄 oThe resource 🗙 📔 The resource | < × 🛛 🖌 | Silvass                | a online 🗙      | : 🛛 😰 (7)       | WhatsApp       | × M            | Inbox (24,1                   | 17) ×                      | S DNHDD                                    | EODE                                | 🗙 🔲 🚺 IdeaPa                                    | ad Flex 5 🗙               | Silvassa                   | Mun 🗙               | <ul> <li>Downloa</li> </ul> | ds 🗙     | 🛐 Silvassa Mu   | unic 🗙 🔀 generateBill |
|--------------------------------------------------|---------|------------------------|-----------------|-----------------|----------------|----------------|-------------------------------|----------------------------|--------------------------------------------|-------------------------------------|-------------------------------------------------|---------------------------|----------------------------|---------------------|-----------------------------|----------|-----------------|-----------------------|
| ← → C 🔒 projects.mapmyindia.com/SilvassaPay/ela  | aborate |                        |                 |                 |                |                |                               |                            |                                            |                                     |                                                 |                           |                            |                     |                             |          |                 |                       |
|                                                  | Road    | Name/51                | reet warne      | 5               |                | SUD LOCA       | anty:                         |                            |                                            | LC                                  | cality Name.                                    |                           |                            | Pin Coo             | je:                         |          |                 |                       |
|                                                  |         |                        |                 |                 |                | Kuva Fa        | aliya                         |                            |                                            |                                     | MAVJI FALIYA                                    |                           |                            | 39623               | 10                          |          |                 |                       |
|                                                  | Neare   | st Landn               | hark:           |                 |                | Cost of P      | property:                     |                            |                                            | IVE                                 | obile. / Phone I                                | No.                       |                            | Survey              | No.                         |          |                 |                       |
|                                                  | Near    | Lions Er               | iglish Scho     | ol              |                | -              |                               |                            |                                            |                                     |                                                 |                           |                            |                     |                             |          |                 |                       |
|                                                  | Curren  | nt Status              | of Proper       | ly.             |                | Easy City      | y Code                        |                            |                                            |                                     |                                                 |                           |                            |                     |                             |          |                 |                       |
|                                                  | Built   | up                     |                 |                 |                | MVJ04          | 1-1                           |                            |                                            |                                     |                                                 |                           |                            |                     |                             |          |                 |                       |
|                                                  |         | perty D                | etails & C      | ivic Amen       | ities          |                |                               |                            |                                            |                                     |                                                 |                           |                            |                     |                             |          |                 |                       |
|                                                  | Total N | lo, of Flo             | oors.           |                 |                | No. of Re      | ooms:                         |                            |                                            | Se                                  | chool & College                                 | es.                       |                            | Hospita             | il & Nursing H              | lome.    |                 |                       |
|                                                  | G+1     |                        |                 |                 |                | 8              |                               |                            |                                            |                                     | ÷                                               |                           |                            | ×                   |                             |          |                 |                       |
|                                                  | Hotels  |                        |                 |                 |                | Plot Area      | 1                             |                            |                                            |                                     |                                                 |                           |                            |                     |                             |          |                 |                       |
|                                                  | -       |                        |                 |                 |                |                |                               |                            |                                            |                                     |                                                 |                           |                            |                     |                             |          |                 |                       |
|                                                  | Floor   | Wi <mark>se</mark> Det | ails            |                 |                |                |                               |                            |                                            |                                     |                                                 |                           |                            |                     |                             |          |                 |                       |
|                                                  | Sno.    | Floor                  | BuiltUp<br>Area | Constr.<br>Type | Use            | Water<br>Conn. | Sewage<br>Conn.               | Electric<br>Meter<br>No.   | Electric<br>Conn.<br>No.                   | ссту                                | Fire<br>Equipment                               | Lift<br>Available         | RainWater<br>Harvesting    | No. of<br>Borewells | Sanitation                  | Hoarding | Mobile<br>tower |                       |
|                                                  | 3       | GF                     | 784             | RCC             | Residential    | NO             | NG                            | SIL-<br>62286              | BD/431                                     | NO                                  | NO                                              | NO                        | NO                         | 1                   | YES                         | NO       | NO              |                       |
|                                                  | 2       | GF                     | 485             | ASB             | Residential    | NO             | NO                            | SIL-<br>62286              | BD/431                                     | NO                                  | NO                                              | NO                        | NO                         | 0                   | YES                         | NO       | NO              |                       |
|                                                  | 3       | 1F                     | 809             | RCC             | Residential    | NO             | NO                            | SIL-<br>62286              | BD/431                                     | NO                                  | NO                                              | NO                        | NO                         | 0                   | YES                         | NO       | NO              |                       |
|                                                  | 🚹 Pa    | yable Ar               | nount Det       | alls            | đ              | )              |                               |                            |                                            |                                     |                                                 |                           |                            |                     |                             |          |                 |                       |
| 🔜 Steps Recorder - Recording Now 🛛 — 🛛 🗙         |         |                        | Silvas          | sa Municip      | al Council, Oj | oposite Ud     | lyog Bhawar<br>Toll free No.: | 1 Secretaria<br>1800-1030- | it Road, Amli<br>636 Email-Id<br>Timing 09 | , U.T. Ad<br>d: silvas<br>:30 to 06 | Iministration of E<br>Isamunicipalco<br>5:00 PM | )adra & Naga<br>uncil@gma | ar Haveli and Da<br>il.com | aman & Diu, S       | Silvassa - 3962             | 30       |                 |                       |
| Search the web and Windows                       |         | â                      |                 | 8 🎍             | 0              | 0              | <b>%</b>                      |                            | ۲                                          | 63                                  | 0 8                                             |                           | 1997 (A.S.                 |                     |                             |          |                 | - 17. de 1            |

Step 18: (24-Dec-20 4:52:32 PM) User mouse wheel down on "Silvassa Municipal Council - Google Chrome (pane)" in "Silvassa Municipal Council - Google Chrome"

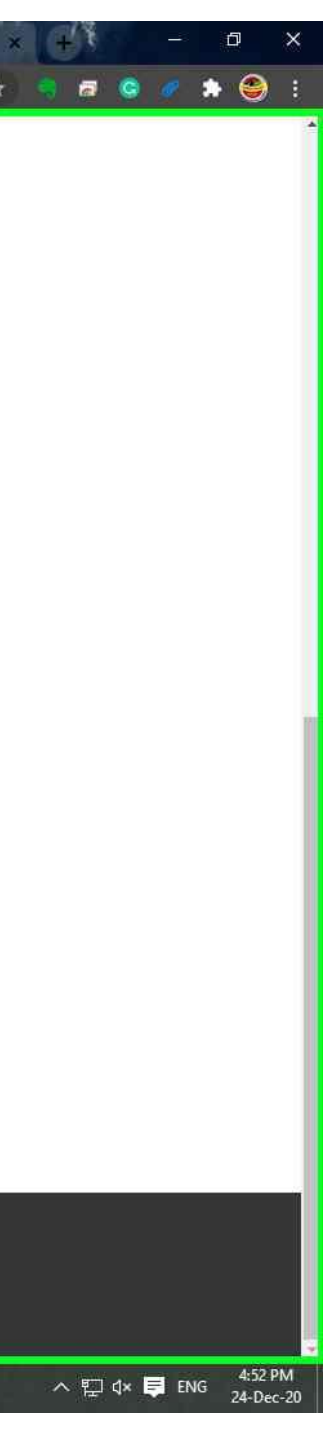

| 🖌 Sil, asse Oniji 🗙 📔 The resource 🗙 📔 Th   | e resource 🗧 🗙 📔 📩 Silvassa online 🗙 📔 😰 (7) WhatsAp | p 🗙 🛛 🔀 Inbox (24,117) 🗙 🗍 🕤 DNHDD (                                 | EODE 🗙 📔 IdeaPad Flex 5 🗙 📸 Suivess | a Mun 🗙 🔄 Downloads 🗙 🛛 🔯 Silvassa Munic             |
|---------------------------------------------|------------------------------------------------------|----------------------------------------------------------------------|-------------------------------------|------------------------------------------------------|
| → C B projects.mapmyindia.com/Silvas        | saPay/elaborate                                      |                                                                      |                                     |                                                      |
|                                             | Koad Name/Street Name:                               | Sub Locality.                                                        | Locality Name.                      | Pin Code:                                            |
|                                             |                                                      | Kuva Faliya                                                          | MAVJI FALIYA                        | 396230                                               |
|                                             | Nearest Landmark.                                    | Cost of Property                                                     | Mobile. / Phone No.                 | Survey No.                                           |
|                                             | Near Lions English School                            | *                                                                    |                                     |                                                      |
|                                             | Current Status of Property:                          | Easy City Code                                                       |                                     |                                                      |
|                                             | Builtup                                              | MVJ041-1                                                             |                                     |                                                      |
|                                             | Property Details & Civic Amenities                   |                                                                      |                                     |                                                      |
|                                             | Total No. of Floors                                  | No. of Rooms:                                                        | School & Colleges                   | Hospital & Nursing Home                              |
|                                             | G+1                                                  | 8                                                                    | A                                   |                                                      |
|                                             | Hotels:                                              | Plot Area                                                            |                                     |                                                      |
|                                             | -                                                    |                                                                      |                                     |                                                      |
|                                             | Floor Wise Details                                   |                                                                      |                                     |                                                      |
|                                             | BuiltUp Constr.<br>Sno. Floor Area Type Use          | Electric Electric<br>Water Sewage Meter Conn.<br>Conn. Conn. No. No. | CCTV Equipment Available RainWater  | No. of Mobile<br>Borewells Sanitation Hoarding tower |
|                                             | 1 GF 784 RCC Resider                                 | itial NO NO SIL- BD/431<br>62286                                     | NO NO NO NO                         | 1 YES NO NO                                          |
|                                             | 2 GF 485 ASB Resider                                 | tial NO NO SIL- BD/431<br>62286                                      | NO NO NO NO                         | 0 YES NO NO                                          |
|                                             | 3 1F 809 RCC Resider                                 | itial NO NO SIL- BD/431<br>62286                                     | NO NO NO NO                         | 0 YES NO NO                                          |
|                                             |                                                      | 5                                                                    |                                     |                                                      |
|                                             | Payable Amount Details                               | ٥                                                                    |                                     |                                                      |
|                                             | Tax Generated : Yes<br>Tax Amount (INR): 4926        | Notice Generated : Yes<br>Tax Amount Paid (INR): 0                   | Tax Amount Payable (INR): 4926      | Assessment Year: 2020-2021                           |
|                                             | Bill Date:<br>Bill Due Date:                         |                                                                      |                                     |                                                      |
| eps Recorder - Recording Now 🦳 💷            | Floor Builtup Area(Square Meter                      | ) Туре                                                               | Rentable Value (Rs.)                | Tax Amount (Rs.)                                     |
| ause Record 🛛 🗿 Stop Record 🖃 Add Comment 🔳 | GF 784                                               | Residential(3)                                                       | 88.4                                | 1859.000                                             |

Step 19: (24-Dec-20 4:52:35 PM) User mouse wheel up on "Silvassa Municipal Council - Google Chrome (pane)" in "Silvassa Municipal Council - Google Chrome"

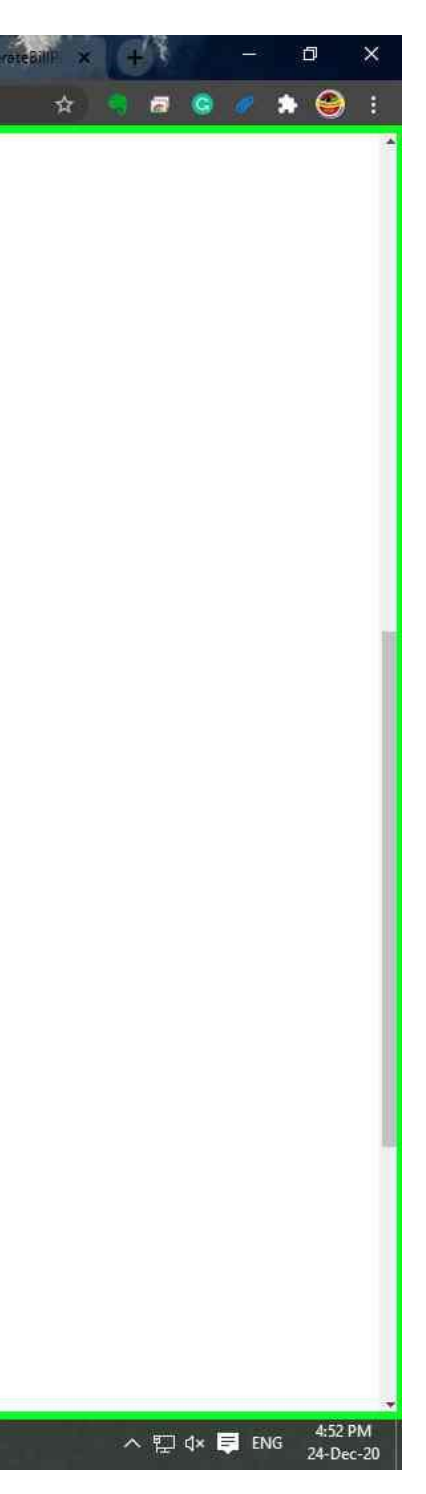

| Silvasse Online X                                                                                | < × 🛛 🖌                                 | 🔥 Silvas                                                                             | sa online 🗙                                                                       | 0 (7)                    | ) WhatsApp     | ×   M               | Inbox (24,1                  | 17) 🗙 📔                   | S DNHDD                                    | EODE ×                               | : IdeaP                                                                                      | ad Flex 5 🗙                                                     | Silvassa                 | Mun 🗙               | <ul> <li>Downloa</li> </ul> | ds 🗙     | 📸 Silvassa M    | lunic 🗙   🔁 |
|--------------------------------------------------------------------------------------------------|-----------------------------------------|--------------------------------------------------------------------------------------|-----------------------------------------------------------------------------------|--------------------------|----------------|---------------------|------------------------------|---------------------------|--------------------------------------------|--------------------------------------|----------------------------------------------------------------------------------------------|-----------------------------------------------------------------|--------------------------|---------------------|-----------------------------|----------|-----------------|-------------|
| ← → C 🔒 projects.mapmyindia.com/SilvassaPay/ela                                                  | iborate                                 |                                                                                      |                                                                                   |                          |                |                     |                              |                           |                                            |                                      |                                                                                              |                                                                 |                          |                     |                             |          |                 |             |
|                                                                                                  | Sno                                     | . Floor                                                                              | BuiltUp<br>Area                                                                   | Constr.<br>Type          | Use            | Water<br>Conn.      | Sewage<br>Conn.              | Meter<br>No.              | Conn.<br>No.                               | CCTV                                 | Fire<br>Equipment                                                                            | Lift<br>Available                                               | RainWater<br>Harvesting  | No, of<br>Borewells | Sanitation                  | Hoarding | Mobile<br>tower |             |
|                                                                                                  | 1                                       | GF                                                                                   | 784                                                                               | RCC                      | Residential    | NO                  | NO                           | SiL-<br>62286             | BD/431                                     | NO                                   | NO                                                                                           | NO                                                              | NG                       | 1                   | YES                         | NO       | NO              |             |
|                                                                                                  | 2                                       | GF                                                                                   | 485                                                                               | ASB                      | Residential    | NO                  | NO                           | SIL-<br>62285             | BD/431                                     | NO                                   | NO                                                                                           | NO                                                              | NO                       | 0                   | YES                         | NO       | NO              |             |
|                                                                                                  | 3                                       | 1F                                                                                   | 809                                                                               | RCC                      | Residential    | NO                  | NO                           | SIL-<br>62286             | BD/431                                     | NO                                   | NO                                                                                           | NO                                                              | NO                       | 0                   | YES                         | NO       | NO              |             |
|                                                                                                  | E Pa<br>Tax<br>Tax<br>Tax<br>Bill       | General<br>General<br>Amount<br>x Summa<br>Date:                                     | mount Del<br>ted : Yes<br>t (INR): 49:                                            | <u>ails</u><br>26        |                | Notice (<br>Tax Ame | Generated<br>ount Paid (     | : Yes<br>(INR): 0         |                                            | Tax                                  | x Amount Pa                                                                                  | yable (INR):                                                    | 4926                     | Assess              | ment Year: 2                | 020-2021 |                 |             |
|                                                                                                  | Bill                                    | Due Dat                                                                              | te:<br>Builtur                                                                    | o Area(Squ               | are Meter)     |                     |                              | Тур                       | B                                          |                                      | Rentabl                                                                                      | e Value (Rs.                                                    | )                        | Ta                  | c Amount (Rs                | .)       |                 |             |
|                                                                                                  | GF                                      | i.                                                                                   | 784                                                                               |                          |                |                     |                              | Res                       | idential(3)                                |                                      | 88.4                                                                                         |                                                                 |                          | 18                  | 59.000                      |          |                 |             |
|                                                                                                  | GF                                      | =1                                                                                   | 485                                                                               |                          |                |                     |                              | Res                       | idential(3)                                |                                      | \$8,4                                                                                        |                                                                 |                          | 11                  | 50.000                      |          |                 |             |
|                                                                                                  | 1F                                      | 8                                                                                    | 809                                                                               |                          |                |                     |                              | Res                       | idential(3)                                |                                      | 88.4                                                                                         |                                                                 |                          | 19                  | 19.000                      |          |                 |             |
|                                                                                                  | Arre<br>Wat<br>Wat<br>Wat<br>Cre<br>Reb | ear (Rs.)<br>ter Tax (I<br>nservand<br>ter Sewe<br>ter Meter<br>dit/Amo<br>bate (Rs. | : 0.0<br>Rs.): 0<br>cy Tax (Rs<br>rage (Rs.)<br>r (Rs.): 0<br>unt Paid in<br>): 0 | ): 0<br>: 0<br>I Advance | e (Rs.): 0     |                     |                              |                           |                                            | Ad<br>Tot<br>Oth<br>Gra              | Sum of a<br>justment (Rs<br>tal Property T<br>her Tax (Rs.)<br>and Total (Rs<br>t Payable An | amount<br>.): 0<br>fax (Rs.): 45<br>0<br>): 4926<br>hount(Rs.): | 326<br>4926              | .49                 | 26.000                      |          |                 | 2           |
| 💽 Steps Recorder - Recording Now — 🔲 X<br>D Payse Record 😧 Stop Record 🛋 Add <u>C</u> omment 🚱 💌 |                                         |                                                                                      | Silvas                                                                            | sa Municip               | al Council, Op | iposite Ud          | yog Bhawar<br>foll free No.: | n Secretaria<br>1800-1030 | It Road, Amli<br>636 Email-Ic<br>Timing 09 | U.T. Adm<br>1: silvass<br>:30 to 06: | ninistration of I<br>samunicipalco<br>:00 PM                                                 | Dadra & Naga<br>uncil@gmai                                      | ir Haveli and D<br>I.com | aman & Diu, S       | Silvassa - 3962             | 230      |                 |             |

Step 20: (24-Dec-20 4:52:40 PM) User left click on "Silvassa Municipal Council - Google Chrome (pane)" in "Silvassa Municipal Council - Google Chrome"

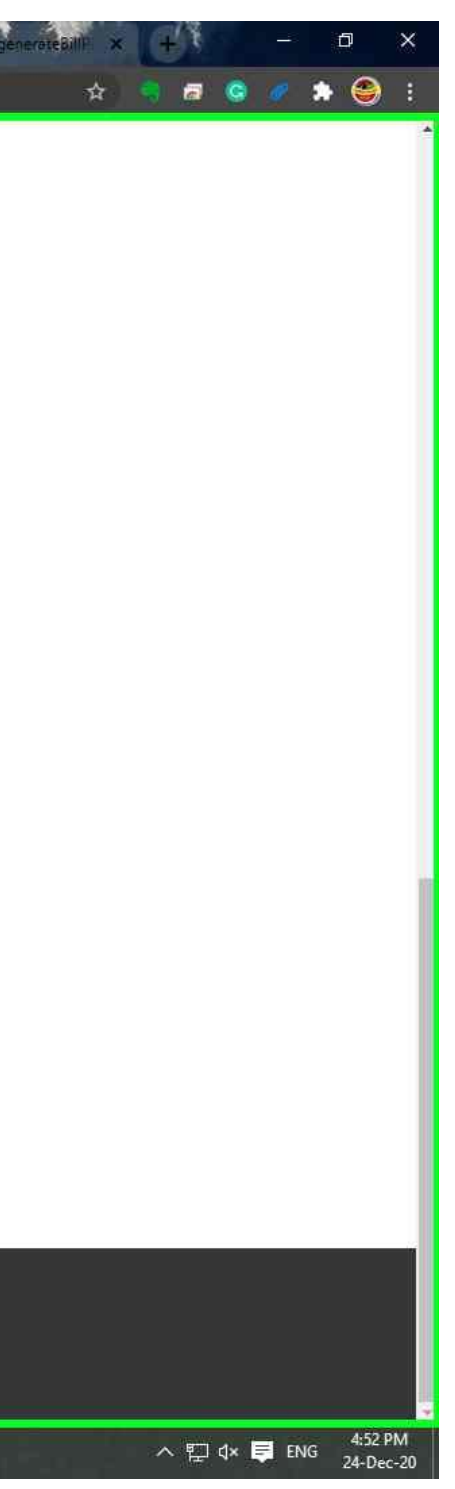

| Silvassa Municipal 0                | Council                  |                       |                                                                                                    | MIEL C                               |
|-------------------------------------|--------------------------|-----------------------|----------------------------------------------------------------------------------------------------|--------------------------------------|
| सिलवासा नगर पलिव                    | হা                       |                       |                                                                                                    | WELC                                 |
| CONTRACTOR SACRAGEMENTS OF CREWORDS |                          |                       |                                                                                                    |                                      |
|                                     |                          |                       |                                                                                                    |                                      |
|                                     | Home / Property Detail   |                       |                                                                                                    | < Back                               |
|                                     |                          |                       | Download, Bill Download No Dues                                                                                                    | Proceed to Pay View Previous Payment |
|                                     | Property Detail          |                       | Click here to view bill.                                                                                                    |                                      |
|                                     |                          |                       |                                                                                                    |                                      |
|                                     | Owner Details            |                       |                                                                                                    |                                      |
|                                     | Property Id:             | Owner Name            | Occupier Name:                                                                                                    | Relation With Owner                  |
|                                     | S04019251000             | Ramesh D Rathod       | Ramesh D Rathod                                                                                                    |                                      |
|                                     | Owner Spouse Name:       | Owner Email:          | Owner Mobile No:                                                                                                    | Owner Adhar Card No:                 |
|                                     | <u>-</u>                 | deep6192013@gmail.com | 9558033571                                                                                                    | 2887-0924-8155                       |
|                                     | Other Residing Personnel |                       |                                                                                                    |                                      |
|                                     | No. of Person            | Male Above 18:        | Male Below 18:                                                                                                    | Female Above 18:                     |
|                                     | 16                       | 7                     | 2                                                                                                    | 6                                    |
|                                     | Female Below 18:         | Name1:                | Name2:                                                                                                    | Name3:                               |
|                                     | 1                        | Ramesh D Rathod       | Jaswanti R Rathod                                                                                                    | Deepak R Rathod                      |
|                                     | Name4:                   | Name5:                | Name6:                                                                                                    |                                      |
|                                     | Bhavesh R Rathod         | Nikita D Rathod       | Madhuri B Rathod                                                                                                    |                                      |
|                                     | Property Address         |                       |                                                                                                    |                                      |
|                                     |                          |                       |                                                                                                    |                                      |
|                                     | Ward :<br>W-15           | Plot/House/Flat No.   | Building Name:<br>Lions English School                                                                                                    |                                      |
| Recorder - Recording Now            | × Road Name/Street Name: | Sub Locality:         | Locality Name:                                                                                                    | Pin Code:                            |
|                                     |                          |                       | Second and a second second sec |                                      |

Step 21: (24-Dec-20 4:52:44 PM) User mouse drag start on "generateBillPDF - Google Chrome (pane)" in "generateBillPDF - Google Chrome"

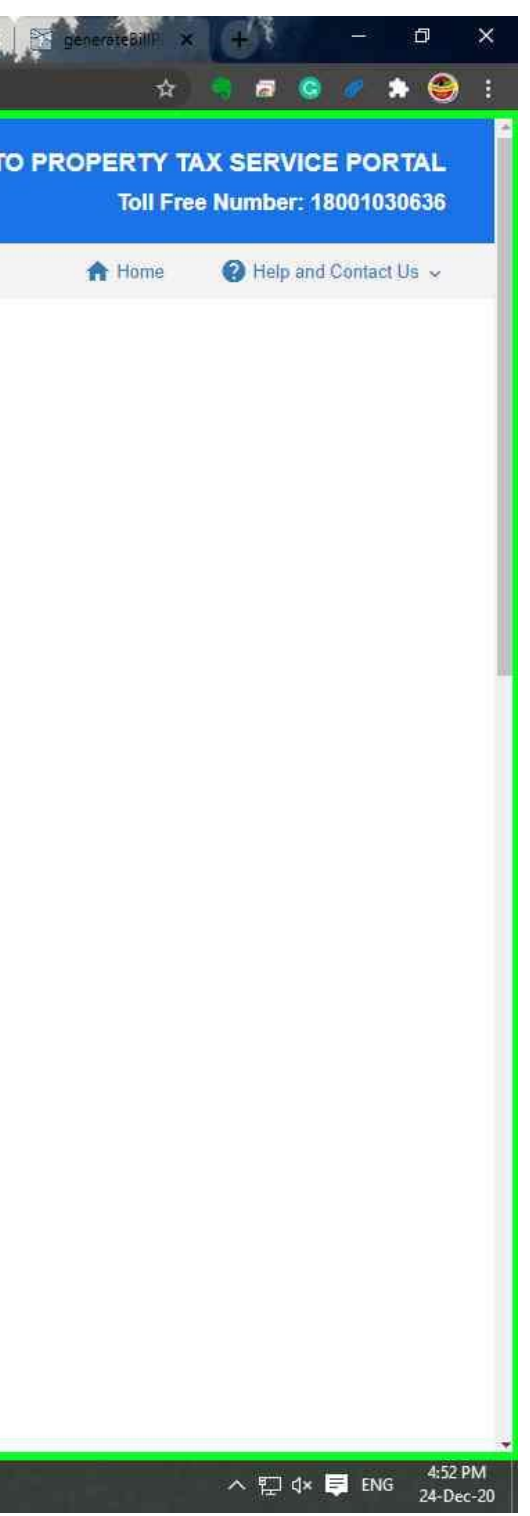

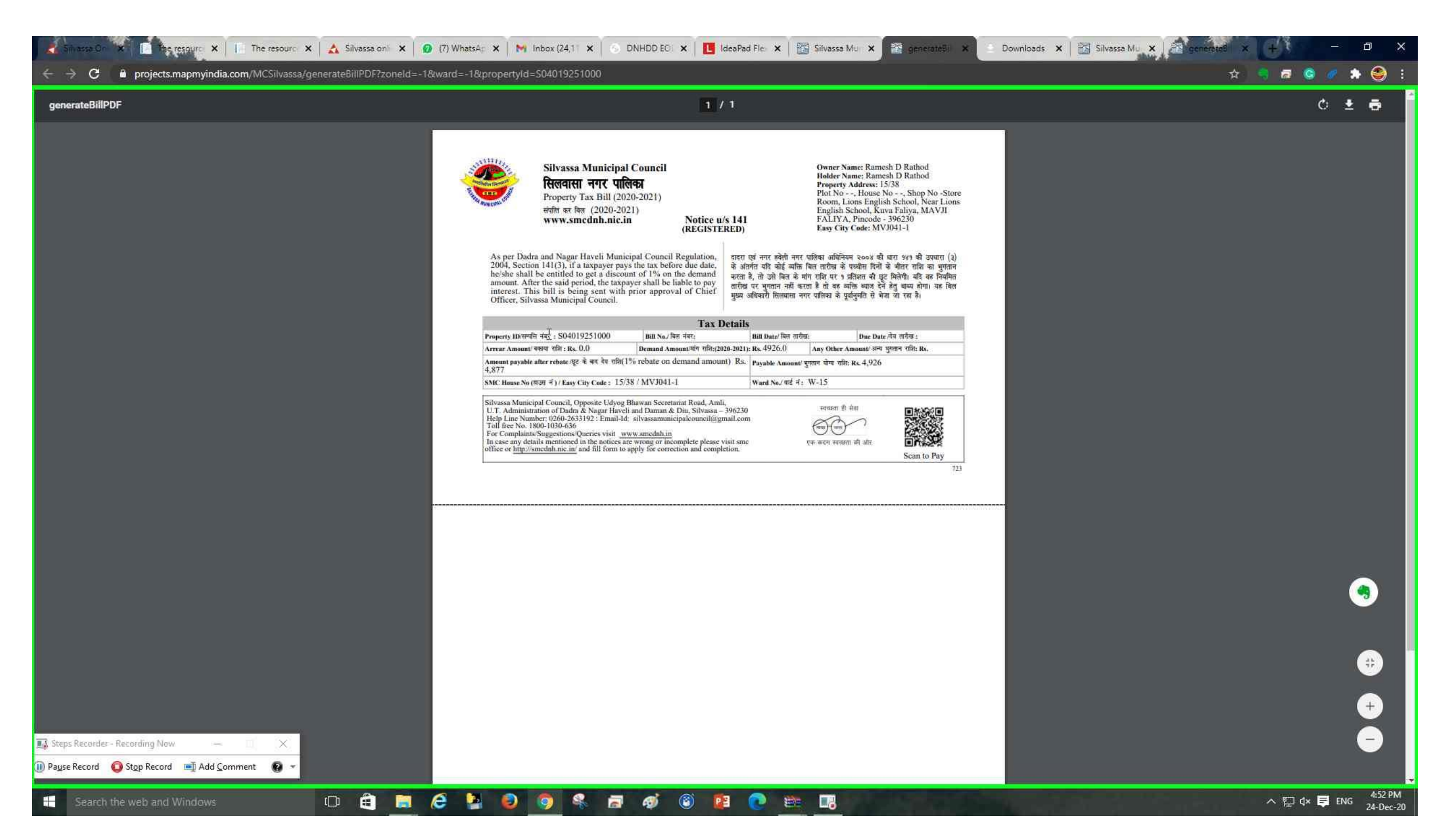

**Step 22: (24-Dec-20 4:52:44 PM)** User mouse drag end on "generateBillPDF - Google Chrome (pane)" in "generateBillPDF - Google Chrome"

| Silvacea Municipal Course        | Sil                      |                       |                               |                                         |
|----------------------------------|--------------------------|-----------------------|-------------------------------|-----------------------------------------|
| सिलवासा नगर पालिका               | 211<br>211               |                       |                               | WELCOM                                  |
| Rent Construction (Construction) |                          |                       |                               |                                         |
|                                  |                          |                       |                               |                                         |
|                                  | Home / Property Detail   |                       |                               | < Back                                  |
|                                  | Property Detail          |                       | Download Bill Download No Due | s Proceed to Pay View Previous Payments |
|                                  | Troperty betain          |                       | Click here to view bill.      | Click here to pay tax.                  |
|                                  | Owner Details            |                       |                               |                                         |
|                                  | Property Id              | Owner Name            | Occupier Name                 | Relation With Owner:                    |
|                                  | S04019251000             | Ramesh D Rathod       | Ramesh D Rathod               |                                         |
|                                  | Owner Spouse Name:       | Owner Email:          | Owner Mobile No:              | Owner Adhar Card No:                    |
|                                  | -                        | deep6192013@gmail.com | 9558033571                    | 2887-0924-8155                          |
|                                  |                          |                       |                               |                                         |
|                                  | Other Residing Personnel |                       |                               |                                         |
|                                  | No. of Person            | Male Above 18:        | Male Below 18:                | Female Above 18                         |
|                                  | 16                       | 7                     | 2                             | 6                                       |
|                                  | Female Below 18:         | Name1:                | Name2:                        | Name3:                                  |
|                                  | 1                        | Ramesh D Rathod       | Jaswanti R Rathod             | Deepak R Rathod                         |
|                                  | Name4:                   | Name5:                | Name6                         |                                         |
|                                  | Bhavesh R Rathod         | Nikita D Rathod       | Madhuri B Rathod              |                                         |
|                                  | Property Address         |                       |                               |                                         |
|                                  |                          |                       |                               |                                         |
|                                  | Ward :                   | Plot/House/Flat No.   | Building Name:                |                                         |
|                                  | W-15                     |                       | Lions English School          |                                         |
|                                  |                          |                       |                               |                                         |

Step 27: (24-Dec-20 4:52:51 PM) User mouse wheel down on "eazypay | Search, View and Pay your bills | ICICI Bank Ltd. - Google Chrome (pane)" in "eazypay | Search, View and Pay your bills | ICICI Bank Ltd. - Google Chrome"

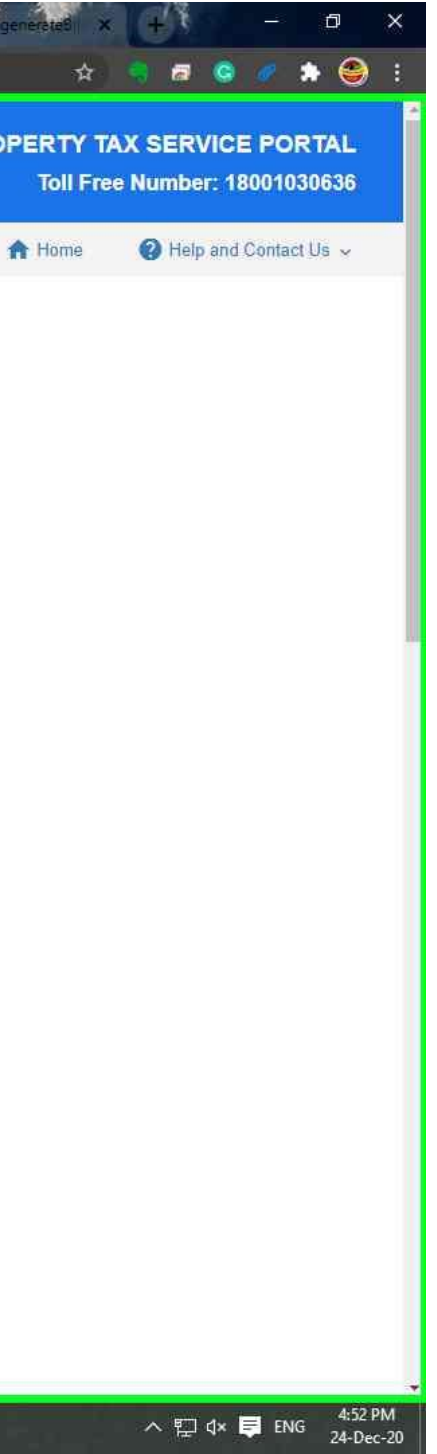

|                                                                                                    | eazypay                                             |                                                                                                    | Merchant : CHIEF OFFICER SILVASSA MUNICIPAL COUNCIL OWN FUNE<br>24/12/2020 16:12:337                                                                                                    |  |
|----------------------------------------------------------------------------------------------------|-----------------------------------------------------|----------------------------------------------------------------------------------------------------|----------------------------------------------------------------------------------------------------|--|
|                                                                                                    | Payment Mode Net Banking Debit Card Credit Card UPI | Transaction ID<br>Amount<br>Convenience Fee<br>GST<br>Total Bill Amount<br>Mobile No : Op<br>Payer Name : Op<br>Please provide the m<br>I CICI Bank (Ret<br>Proceed Now | 20122483859993   Rs. 4926   Rs. 0.00   Rs. 0.00   Rs. 4926.00   Ional Email ID : Optional Ional I |  |
| Steps Recorder Recording Now — — ×          Pause Record       Stop Record       Add Comment       ~ |                                                     |                                                                                                    | Brought to you by Picici Bank                                                                                                    |  |

Step 28: (24-Dec-20 4:52:53 PM) User left click on "eazypay | Search, View and Pay your bills | ICICI Bank Ltd. - Google Chrome (pane)" in "eazypay | Search, View and Pay your bills | ICICI Bank Ltd. - Google Chrome"

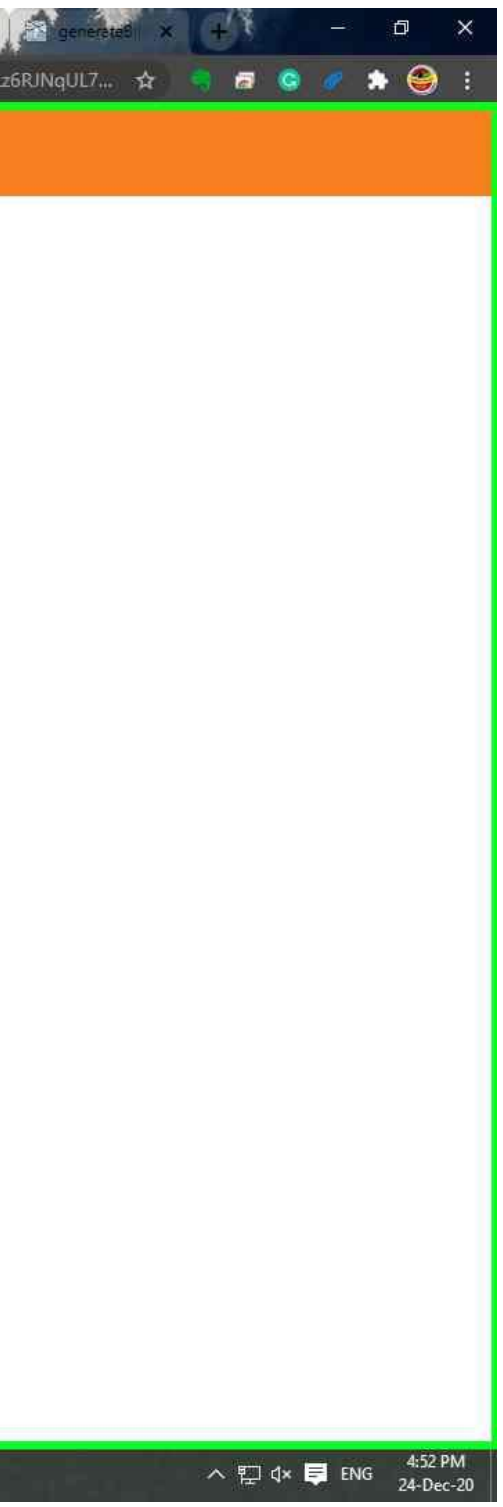

|                                                                                          | Merchant : CHIEF OFFICER SILVASSA MUNICIPAL COUNCIL OWN FUND<br>24/12/2020 16:12:337                                                                                                    |
|------------------------------------------------------------------------------------------|----------------------------------------------------------------------------------------------------|
|                                                                                          | Net Banking         Debit Card         Credit Card         UPI         Tata Bill Amount         Rs. 4926.00         Mobile No ::         Optional         Payer Name ::         Optional         Proceed Now         Cancel |
| eps Recorder - Recording Now — 🔲 🗙<br>Ise Record 💿 Stop Record 🛋 Add <u>C</u> omment 💽 👻 | Brought to you by                                                                                                    |

Step 29: (24-Dec-20 4:52:54 PM) User left click on "eazypay | Search, View and Pay your bills | ICICI Bank Ltd. - Google Chrome (pane)" in "eazypay | Search, View and Pay your bills | ICICI Bank Ltd. - Google Chrome"

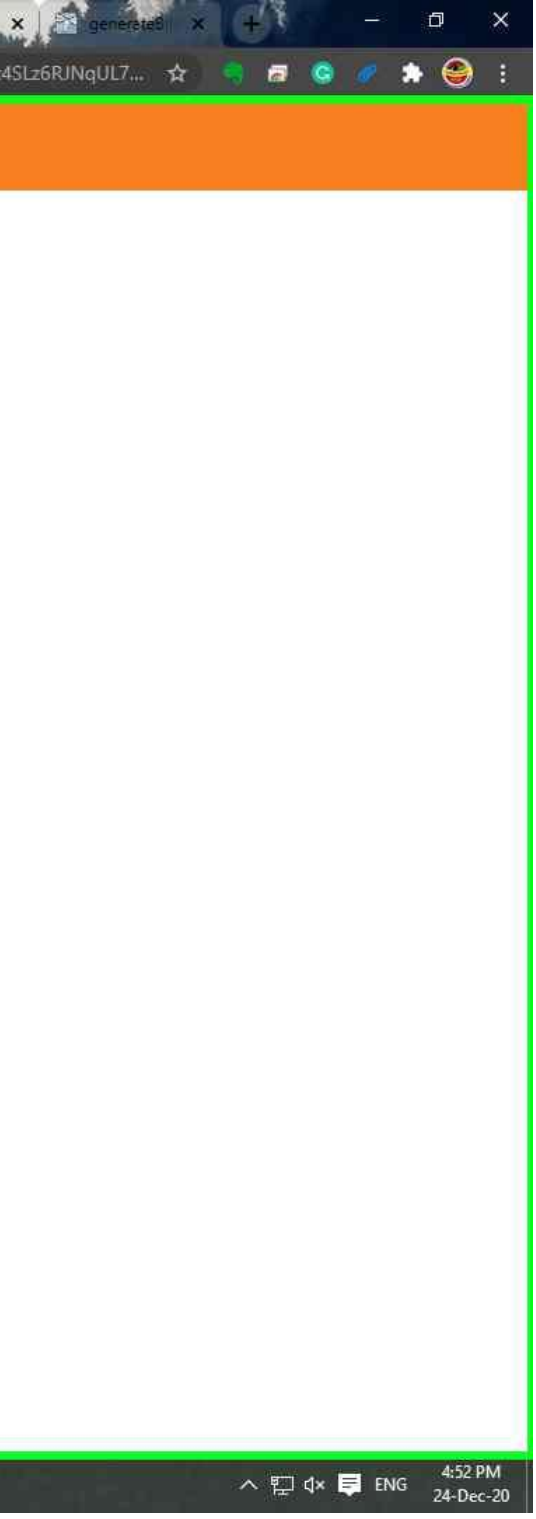

| <ul> <li>Silvasse On × ■ The resourc × ■ The resourc × ▲ Silvasse or</li> <li>← → C ■ eazypay.icicibank.com/EazyPG?merchantid=185632&amp;tma</li> </ul> | ii × │ ❷ (7) WhatsA <sub>F</sub> × │ M Inbox<br>ridatory%20fields=AKIgfccPCHAy2JsaS | (24,1 🗙 🦳 🕤 DNHD<br>5w3vY78RFeX4EntzYye | D EO: ×   🖪 IdeaPad Fle: × 🕥 eatypay  5 - ×         | <ul> <li>✓          ZenerateBi         x         </li> <li>✓ Downloads</li> <li>× Downloads</li> <li>× Downloads</li> <li>× Downloads</li> <li>× Downloads</li> <li>× Downloads</li> </ul> | 🗙   🔀 Silvassa Mu 🗙   🔁<br>R3Hz10WuTfV99tCK7x4SLz6RJNg                                                         |
|----------------------------------------------------------------------------------------------------|-------------------------------------------------------------------------------------|-----------------------------------------|-----------------------------------------------------|----------------------------------------------------------------------------------------------------|----------------------------------------------------------------------------------------------------|
| G                                                                                                    | eazypay                                                                             |                                         |                                                     |                                                                                                    |                                                                                                    |
|                                                                                                    |                                                                                     |                                         | Merchant : CHIEF OFFICER SILVAS                     | SA MUNICIPAL COUNCIL OWN FU<br>24/12/2020 16:12                                                                                                    | ND<br>337                                                                                                    |
|                                                                                                    | Payment Mode                                                                        |                                         |                                                     |                                                                                                    |                                                                                                    |
|                                                                                                    | Net Banking                                                                         | Transaction ID                          | 20122483859993                                      |                                                                                                    |                                                                                                    |
|                                                                                                    | Debit Cardo                                                                         | Amount                                  | Rs. 4926                                            |                                                                                                    |                                                                                                    |
|                                                                                                    | Credit Cați⊮ <sub>1</sub>                                                           | Convenience Fee                         | Rs. 0.00                                            |                                                                                                    |                                                                                                    |
|                                                                                                    | UPI                                                                                 | GST                                     | Rs. 0.00                                            |                                                                                                    |                                                                                                    |
|                                                                                                    |                                                                                     | Total Bill Amount                       | Rs. 4926.00                                         |                                                                                                    |                                                                                                    |
|                                                                                                    |                                                                                     | Mobile No : Op                          | ional Email ID : Optional                           |                                                                                                    |                                                                                                    |
|                                                                                                    |                                                                                     | Payer Name : Opt                        | ional                                               |                                                                                                    |                                                                                                    |
|                                                                                                    |                                                                                     | *Please provide the n                   | obile number for transaction communication & viewin | ng transaction history.                                                                                                    |                                                                                                    |
|                                                                                                    |                                                                                     | Oomestic Debit                          | Card                                                |                                                                                                    |                                                                                                    |
|                                                                                                    |                                                                                     | Proceed Now                             | Cancel                                              |                                                                                                    |                                                                                                    |
|                                                                                                    |                                                                                     |                                         |                                                     |                                                                                                    |                                                                                                    |
|                                                                                                    |                                                                                     |                                         |                                                     |                                                                                                    |                                                                                                    |
|                                                                                                    |                                                                                     |                                         |                                                     | Brought to you by ficici Ba                                                                                                    | nk                                                                                                    |
|                                                                                                    |                                                                                     |                                         |                                                     |                                                                                                    |                                                                                                    |
|                                                                                                    |                                                                                     |                                         |                                                     |                                                                                                    |                                                                                                    |
|                                                                                                    |                                                                                     |                                         |                                                     |                                                                                                    |                                                                                                    |
|                                                                                                    |                                                                                     |                                         |                                                     |                                                                                                    |                                                                                                    |
| 💀 Steps Recorder - Recording Now — 🔲 🗙                                                                                                    |                                                                                     |                                         |                                                     |                                                                                                    |                                                                                                    |
| 间 Pause Record 🛛 Stop Record 🖃 Add Comment 🔞 👻                                                                                                    |                                                                                     |                                         |                                                     |                                                                                                    |                                                                                                    |
| Search the web and Windows                                                                                                    |                                                                                     | 2 - 4                                   | i 🚳 🏚 🥎 🐡 🗖                                         | the second second second second second second second second second second second second second second second s                                                                             | the second second second second second second second second second second second second second second second s |

Step 30: (24-Dec-20 4:52:54 PM) User left click on "eazypay | Search, View and Pay your bills | ICICI Bank Ltd. - Google Chrome (pane)" in "eazypay | Search, View and Pay your bills | ICICI Bank Ltd. - Google Chrome"

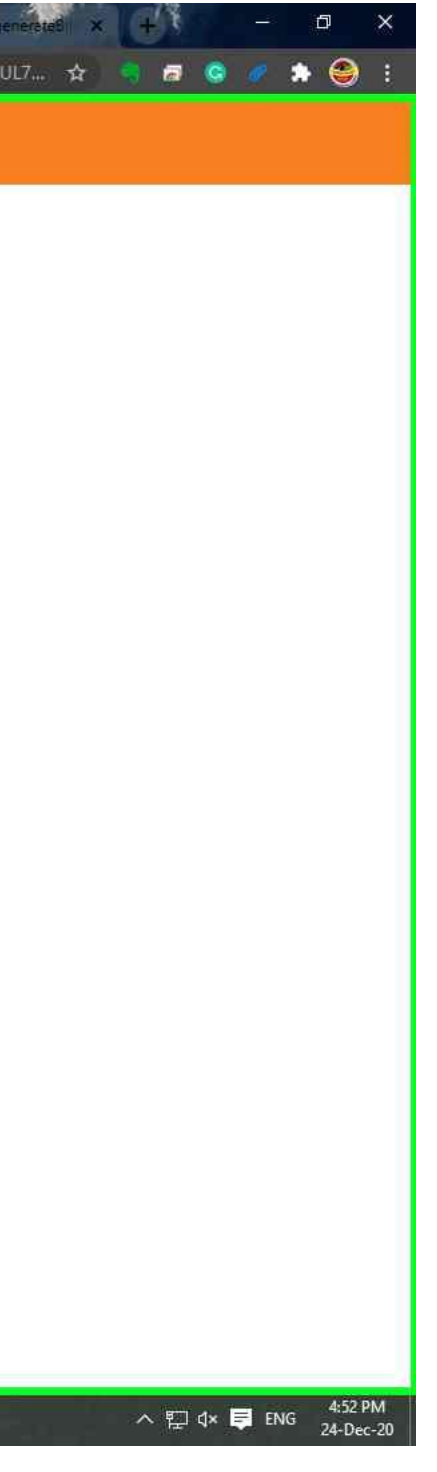

|                                                                | Merchant : CHIEF OFFICER SILVASSA MUNICIPAL COUNCIL OWN FUND<br>24/12/2020 16:12:337                                                                                                    |
|----------------------------------------------------------------|----------------------------------------------------------------------------------------------------|
| Net Banking         Debit Card         Credit Card         UPI | Transaction ID       20122483859993         Amount       Rs. 4926         Convenience Fee       Rs. 0.00         GST       Rs. 0.00         Total Bill Amount       Rs. 4926.00         Mobile No :       Optional         Payer Name :       Optional         "Please provide the mobile number for transaction communication & viewing transaction history.         Image: Domestic Credit Card       Corporate Credit Card         Proceed Now       Cancel |
| Recorder - Recording Now — X<br>Record Stop Record Add Comment | Braught to you by Picici Bank                                                                                                    |

Step 31: (24-Dec-20 4:52:55 PM) User left click on "eazypay | Search, View and Pay your bills | ICICI Bank Ltd. - Google Chrome (pane)" in "eazypay | Search, View and Pay your bills | ICICI Bank Ltd. - Google Chrome"

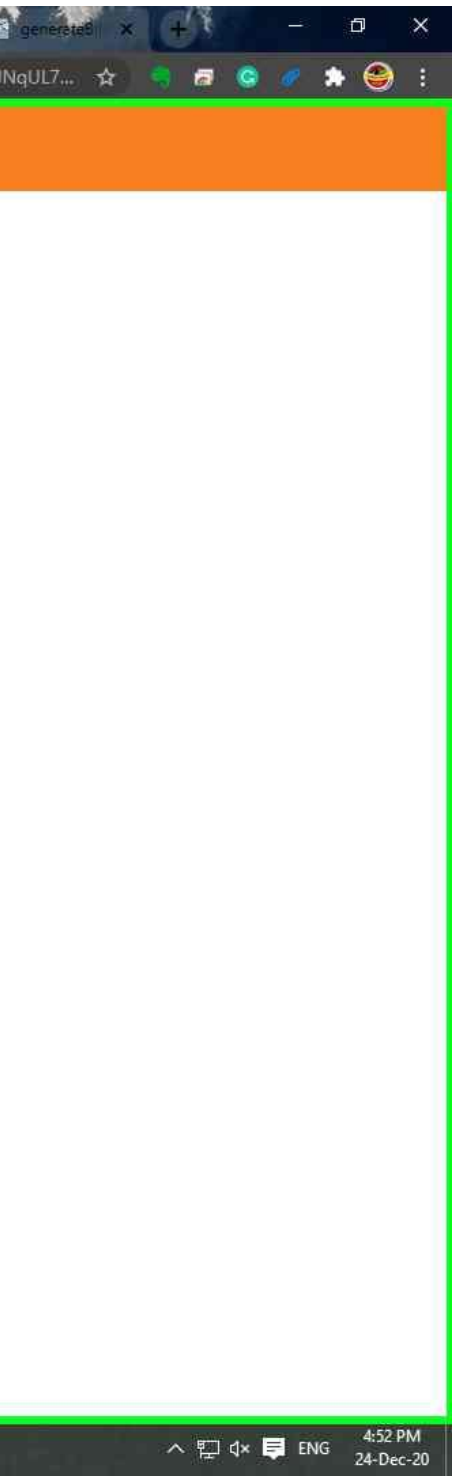

| Silvassa On       ★       Image: the resource       ★       A Silvassa oni       ★       Ø (7) WhatsAr       ★       1         ←       →       C       Image: the resource       ★       A Silvassa oni       ★       Ø (7) WhatsAr       ★       1 | M Inbox (24,1 🗙 🕤 DNHD | D EC: 🗙 🔃 IdeaPad Fle: 🗙 🕟 eazypay   5 🛠 🔛 generateBill: 🗙 📄 Downloads 🗙<br>ek6JtPahE=&toptional%20fields=0sg1ptC1KMkanh7JJZ/UCQ==&treturnurl=P+z0i6l9xU4oR3H | silvassa Mu<br>z10WuTiV99tCK7x |
|----------------------------------------------------------------------------------------------------|------------------------|----------------------------------------------------------------------------------------------------|--------------------------------|
| ©eazypay                                                                                                    |                        |                                                                                                    |                                |
|                                                                                                    |                        | Merchant : CHIEF OFFICER SILVASSA MUNICIPAL COUNCIL OWN FUND<br>24/12/2020 16:12:337                                                                          | 1)<br>5                        |
| Payment Mod                                                                                                    | de                     |                                                                                                    |                                |
| Net Banking                                                                                                    | Transaction ID         | 20122483859993                                                                                                    |                                |
| Debit Card                                                                                                    | Amount                 | Rs. 4926                                                                                                    |                                |
| Credit Card                                                                                                    | Convenience Fee        | Rs. 0.00                                                                                                    |                                |
| UPI 💩                                                                                                    | Total Bill Amount      | Rs. 4926.00                                                                                                    |                                |
|                                                                                                    | Mobile No : Op         | ional Email ID : Optional                                                                                                    |                                |
|                                                                                                    | Payer Name : Opt       | ional VPA : Mandatory *                                                                                                    |                                |
|                                                                                                    | *Please provide the n  | nobile number for transaction communication & viewing transaction history.                                                                                    |                                |
|                                                                                                    | Proceed Now            | Cancel                                                                                                    |                                |
|                                                                                                    |                        |                                                                                                    |                                |
|                                                                                                    |                        |                                                                                                    |                                |
|                                                                                                    |                        |                                                                                                    |                                |
|                                                                                                    |                        |                                                                                                    |                                |
|                                                                                                    |                        |                                                                                                    |                                |
|                                                                                                    |                        |                                                                                                    |                                |
|                                                                                                    |                        |                                                                                                    |                                |
| 🔝 Steps Recorder - Recording Now 🦳 🔲 🗙                                                                                                    |                        |                                                                                                    |                                |
| 🕕 Pause Record 🛛 Stop Record 🛋 Add Comment 🚯 👻                                                                                                    |                        |                                                                                                    |                                |
| Search the web and Windows                                                                                                    |                        |                                                                                                    |                                |

Step 32: (24-Dec-20 4:52:56 PM) User left click on "eazypay | Search, View and Pay your bills | ICICI Bank Ltd. - Google Chrome (pane)" in "eazypay | Search, View and Pay your bills | ICICI Bank Ltd. - Google Chrome"

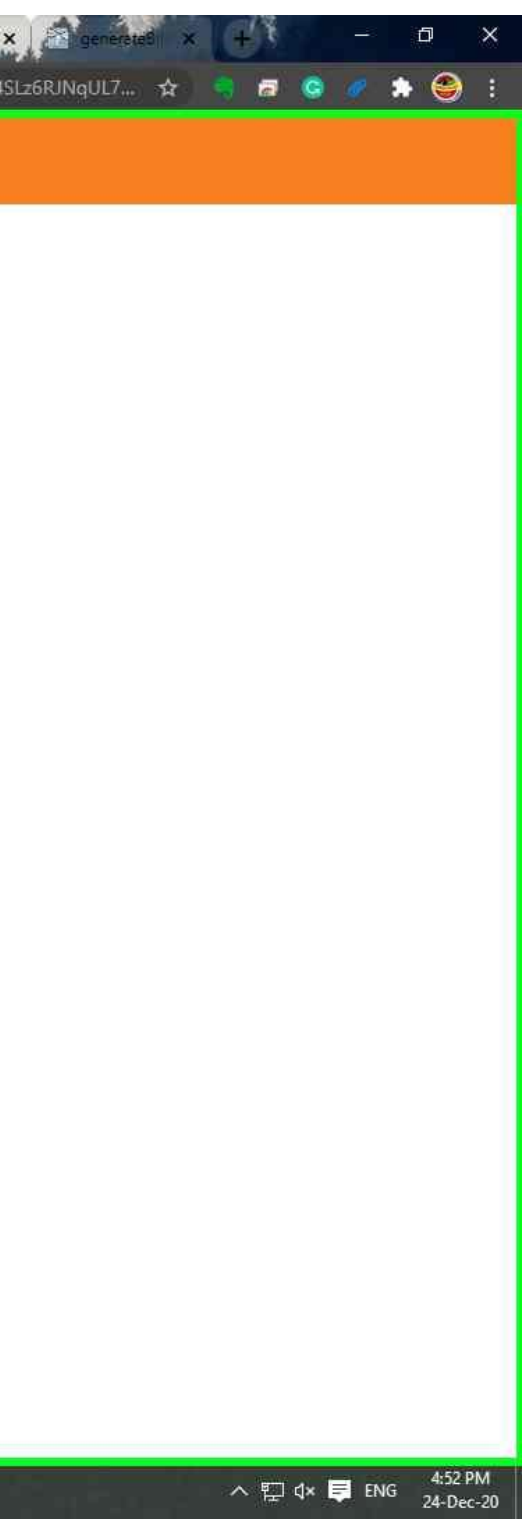

| Silva                                           | ssa oni 🗙 😰 (7) WhatsAp 🗙 Minbo | x (24,11 × 6 DNHD                                          | ID EO: 🗙 🖪 IdeaPad Fle: 🗴 🔗 eazypay   5 🗙 🔯 ger                        | nerateBill 🗙 📄 Downloads 🗙 🔀 Silvassa Mu 🗙 🖉   |
|-------------------------------------------------|---------------------------------|------------------------------------------------------------|------------------------------------------------------------------------|------------------------------------------------|
|                                                 | ©eazypay                        |                                                            |                                                                        |                                                |
|                                                 |                                 |                                                            | Merchant : CHIEF OFFICER SILVASSA MUNIC                                | CIPAL COUNCIL OWN FUND<br>24/12/2020 16:12:337 |
|                                                 | Payment Mode                    |                                                            |                                                                        |                                                |
|                                                 | Net Banking                     | Transaction ID                                             | 20122483859993                                                         |                                                |
|                                                 | Credit Card                     | Amount<br>Convenience Fee                                  | Rs. 4926<br>Rs. 0.00                                                   |                                                |
|                                                 | UPI                             | Total Bill Amount                                          | Rs. 4926.00                                                            |                                                |
|                                                 |                                 | Mobile No : Op                                             | tional Email ID : Optional                                             |                                                |
|                                                 |                                 | *Please provide the n <ul> <li>ICICI Bank (Ret)</li> </ul> | nobile number for transaction communication & viewing transaction all) | ion history.                                   |
|                                                 |                                 | Proceed Now                                                | Cancel                                                                 |                                                |
|                                                 |                                 |                                                            |                                                                        |                                                |
|                                                 |                                 |                                                            | Bro                                                                    | ought to you by <b>FICICI Bank</b>             |
|                                                 |                                 |                                                            |                                                                        |                                                |
| 💽 Steps Recorder - Recording Now 🛛 🗌 🗙          |                                 |                                                            |                                                                        |                                                |
| 1) Pause Record 😧 Stop Record 🛋 Add Comment 😨 👻 |                                 |                                                            |                                                                        |                                                |

Return to top of page...

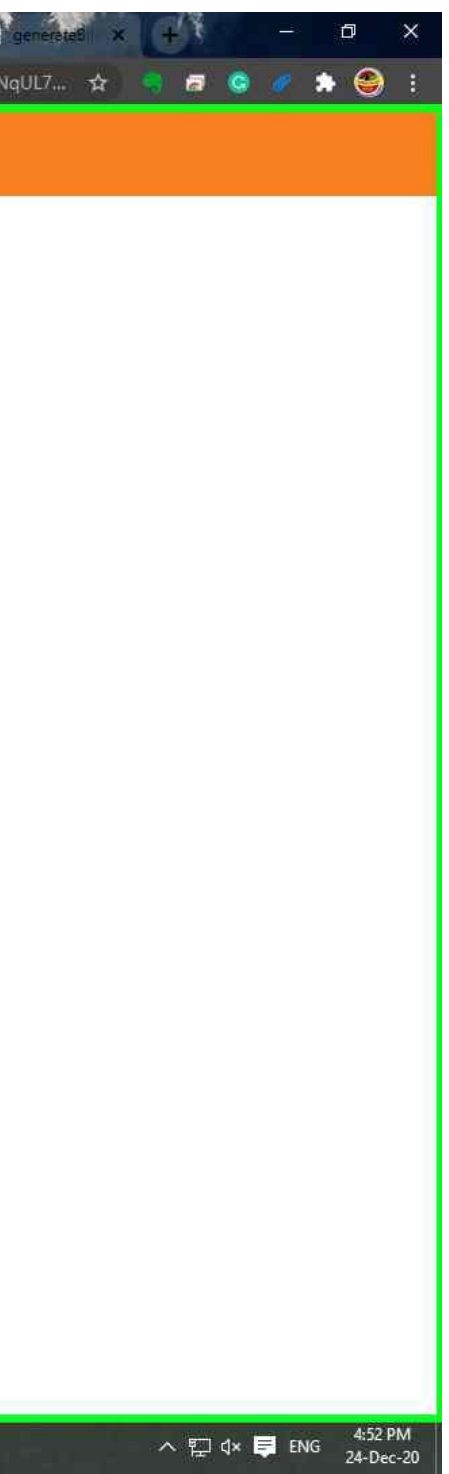